# คู่มือการใช้งาน โปรแกรมบัญชีรายบุคคล (SmartMe)

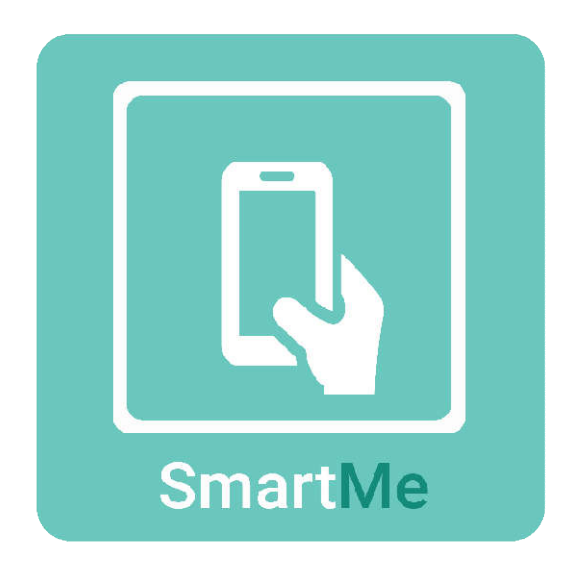

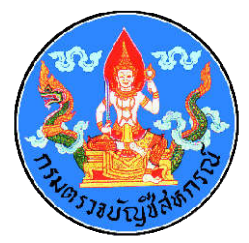

กลุ่มพัฒนาระบบบัญชีคอมพิวเตอร์ ศูนย์เทคโนโลยีสารสนเทศและการสื่อสาร กรมตรวจบัญชีสหกรณ์

## คำนำ

โปรแกรมบัญชีรายบุคคล "SmartMe" เป็นแอปพลิเคชันที่พัฒนาโดยกรมตรวจบัญชีสหกรณ์ สำหรับส่งเสริมให้เกษตรกร และบุคคลทั่วไป ใช้ในการบันทึกบัญชีครัวเรือน (รายรับ-รายจ่าย) และบัญชีต้นทุนอาชีพ (รายได้ และ ต้นทุน/ค่าใช้จ่าย) เพื่อการวางแผนการใช้จ่ายและการ ประกอบอาชีพได้อย่างมีประสิทธิภาพ นอกจากนี้ "SmartMe" เป็นแอปพลิเคชันที่ใช้ง่าย สามารถบันทึกข้อมูลได้ทุกที่ ทุกเวลา ผ่านอุปกรณ์ Smart Phone พร้อมทั้งมีการแสดงรายงาน ในรูปแบบกราฟที่ทันสมัย สวยงาม และเข้าใจง่าย เหมาะกับการใช้ชีวิตประจำวันในยุคดิจิทัล

#### (2)

## สารบัญ

|                                                      | หน้า |
|------------------------------------------------------|------|
| คำนำ                                                 | (1)  |
| สารบัญ                                               | (2)  |
| 1. บัญชีครัวเรือน                                    |      |
| ปฏิทินครัวเรือน                                      | 1    |
| การบันทึกรายรับ                                      | 1    |
| การบันทึกรายจ่าย                                     | 5    |
| การเพิ่ม แก้ไข ลบหมวดหมู่รายรับ-รายจ่าย              | 8    |
| รายงานบัญชีครัวเรือน                                 | 15   |
| 2. บัญชีต้นทุนอาชีพ                                  |      |
| การเปิดใช้งานบัญชีต้นทุนอาชีพ                        | 17   |
| การกำหนดอาชีพ                                        | 18   |
| ปฏิทินต้นทุนอาชีพ                                    | 26   |
| การบันทึกรายได้                                      | 27   |
| การบันทึกต้นทุน/ค่าใช้จ่าย                           | 31   |
| การเพิ่ม แก้ไข ลบหมวดหมู่รายได้ และต้นทุน/ค่าใช้จ่าย | 34   |
| รายงานบัญชีต้นทุนอาชีพ                               | 41   |
| 3. การเปิดใช้งานรหัสผ่าน                             | 43   |

 บัญชีครัวเรือน เหมาะสำหรับการใช้บันทึกรายการรับ-จ่ายในชีวิตประจำวัน เช่นการรับเงินเดือน การซื้อสิ่งของอุปโภค บริโภค เป็นต้น

1.1 ปฏิทินครัวเรือน เป็นหน้าจอที่แสดงวันที่ตามปฏิทินเป็นรายเดือน เพื่อแสดงให้เห็น ยอดรายรับ (ตัวเลขสีเขียว) และยอดรายจ่าย (ตัวเลขสีแดง) ในแต่ละวัน รวมทั้งแสดงยอดรวม ของรายรับ รายจ่าย และคงเหลือรายเดือนที่ด้านล่างของหน้าจอ ดังรูปที่ 1 ปฏิทินครัวเรือน

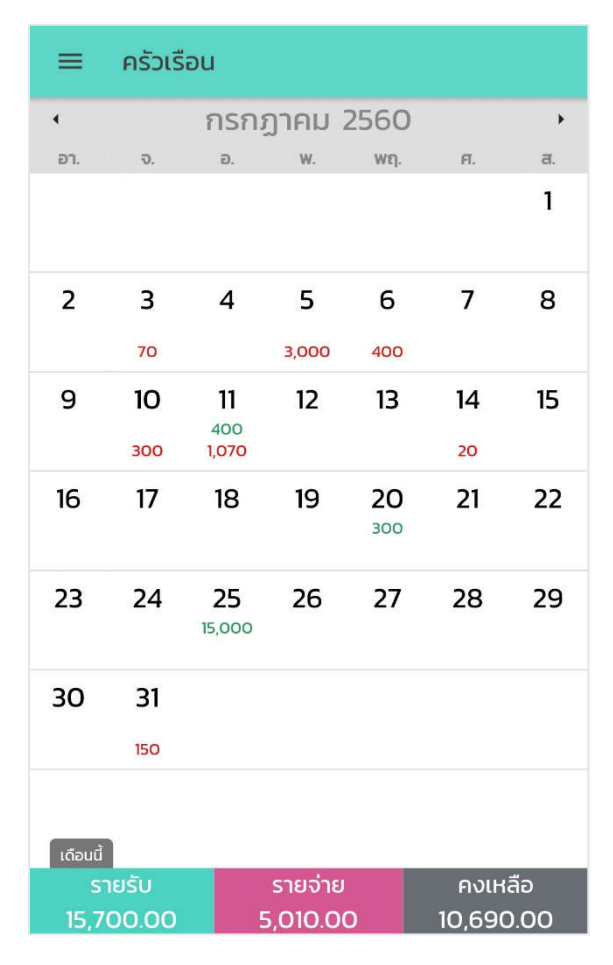

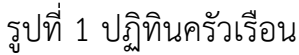

**1.2 การบันทึกรายรับ** สำหรับบันทึกรายรับประจำวันของผู้ใช้ โดยที่ผู้ใช้สามารถบันทึก รายรับพร้อมกันได้หลายรายการ และสามารถเพิ่มหมวดหมู่เพิ่มเติมได้ การบันทึกรายรับ มีขั้นตอนดังนี้

เลือก "วันที่" ที่ต้องการบันทึกรายการที่หน้าปฏิทินครัวเรือน ระบบจะแสดง หน้าจอวันที่ที่เลือก ซึ่งผู้ใช้จะเห็นรายการที่บันทึกในวันดังกล่าวทั้งหมด หากไม่มีการบันทึกรายการในวันดังกล่าว ระบบจะแสดง "ไม่มีรายการ" ดังรูปที่ 2 หน้าวันที่ไม่มีรายการ (ครัวเรือน)

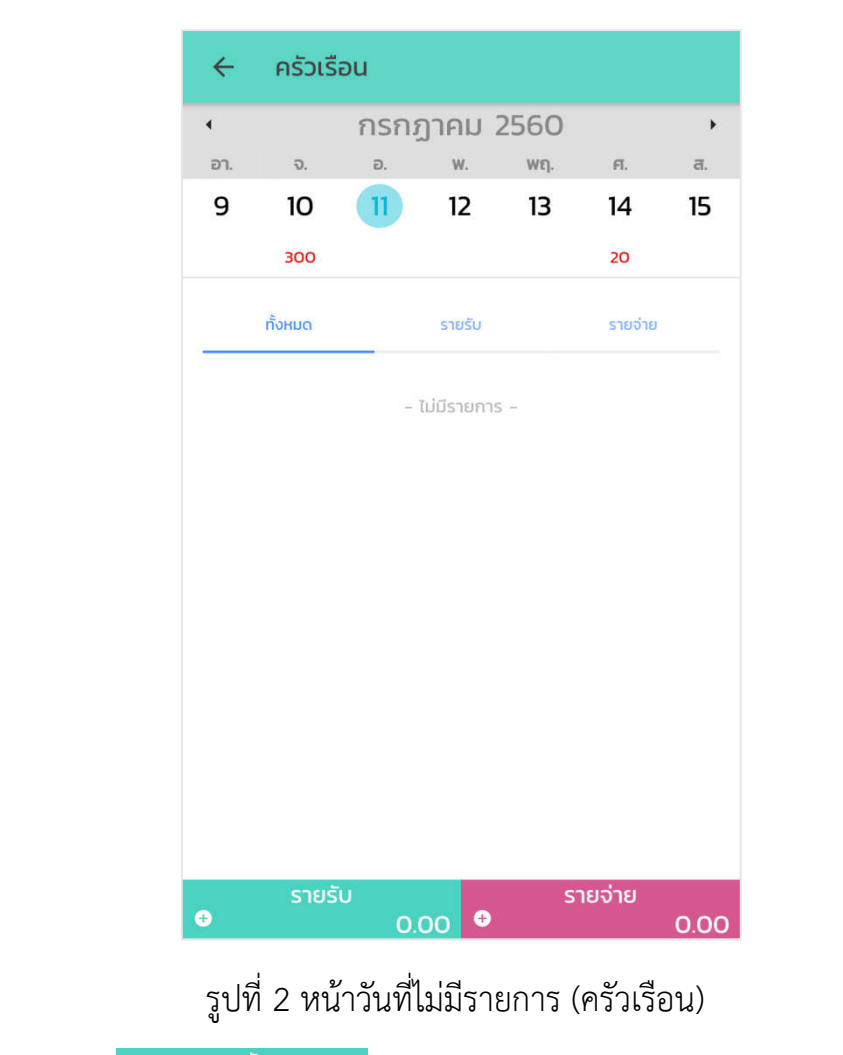

เลือก <u>รายรับ</u> <u>0.00</u> เพื่อบันทึกรายรับของวันที่ดังกล่าว ระบบจะแสดง หน้าจอเพิ่มรายรับ ดังรูปที่ 3 หน้าเพิ่มรายรับ

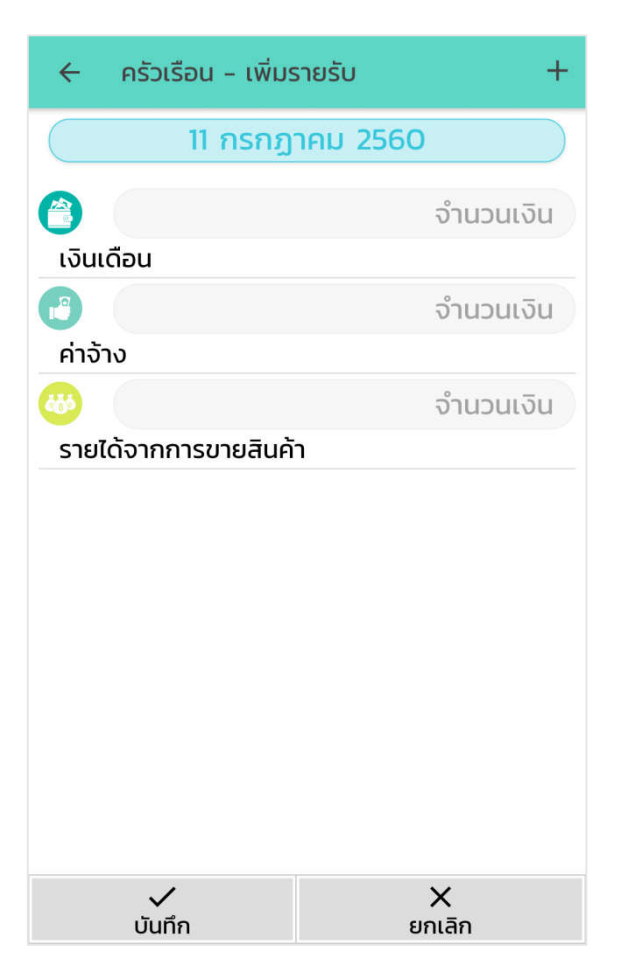

รูปที่ 3 หน้าเพิ่มรายรับ

ระบุ "จำนวนเงิน" ในช่องรายการรายรับที่ต้องการบันทึก หากผู้ใช้ต้องการ บันทึกหลายรายการให้เลือกปุ่ม ที่แป้นพิมพ์ตัวเลข เพื่อเสร็จสิ้นการ บันทึกรายการปัจจุบัน ดังรูปที่ 4 หน้าระบุจำนวนเงินรายรับ

| 🔶 ครัวเรือน     | - เพิ่มรายรับ | +                   |  |
|-----------------|---------------|---------------------|--|
| 11 กรกฎาคม 2560 |               |                     |  |
|                 |               | จำนวนเงิน           |  |
| เงินเดือน       |               |                     |  |
|                 |               | 400                 |  |
| ค่าจ้าง         |               |                     |  |
| ₩               |               | จำนวนเงิน           |  |
| รายได้จากการข   | มายสินค้า     |                     |  |
| $\otimes$       |               | 400                 |  |
| 1               | 2             | 3                   |  |
| 4               | 5             | 6                   |  |
| 7               | 8             | 9                   |  |
|                 | 0             | $\langle X \rangle$ |  |

รูปที่ 4 หน้าระบุจำนวนเงินรายรับ

- เมื่อผู้ใช้ระบุจำนวนเงินครบทุกรายการที่ต้องการ เลือกปุ่ม
   เพื่อยืนยันการบันทึกรายการ หรือ เลือกปุ่ม
   เพื่อยกเลิก การทำรายการ
- เมื่อเลือกบันทึกรายการ ระบบจะแสดงหน้าจอวันที่ ที่มีรายการที่ผู้ใช้ได้บันทึก ดังรูปที่ 5 หน้าวันที่มีรายการรายรับ

| ÷   | ครัวเรื | อน         |          |      |         |        |
|-----|---------|------------|----------|------|---------|--------|
| •   |         | กรกรู      | ุวาคม วี | 2560 |         | •      |
| อา. | ຈ.      | Ð.         | W.       | Wฤ.  | FĪ.     | đ.     |
| 9   | 10      | 11         | 12       | 13   | 14      | 15     |
|     | 300     | 400        |          |      | 20      |        |
|     |         |            |          |      |         |        |
|     | ทั้งหมด |            | รายรับ   |      | รายจ่าย |        |
|     | ค่าจ้าง |            |          |      | 40      | חרט 00 |
| ÷   | รายรั   | U<br>400.0 | oo 🕀     | S    | ายจ่าย  | 0.00   |

รูปที่ 5 หน้าวันที่มีรายการรายรับ

**1.3 การบันทึกรายจ่าย** สำหรับบันทึกรายจ่ายประจำวันของผู้ใช้ โดยที่ผู้ใช้สามารถบันทึก รายจ่ายพร้อมกันได้หลายรายการ และสามารถเพิ่มหมวดหมู่เพิ่มเติมได้ การบันทึกรายจ่าย มีขั้นตอนดังนี้

- โล้อก "วันที่" ที่ต้องการบันทึกรายการที่หน้าปฏิทินครัวเรือน ระบบจะแสดง หน้าจอวันที่ที่เลือก ซึ่งผู้ใช้จะเห็นรายการที่บันทึกในวันดังกล่าวทั้งหมด หาก ไม่มีการบันทึกรายการในวันดังกล่าว ระบบจะแสดง "ไม่มีรายการ" ดังรูปที่ 2 หน้าวันที่ไม่มีรายการ
- เลือก <sup>รายจ่าย</sup> 0.00 เพื่อบันทึกรายจ่ายของวันที่ดังกล่าว ระบบจะแสดง หน้าจอเพิ่มรายจ่าย ดังรูปที่ 6 หน้าเพิ่มรายจ่าย

| 🔶 ครัวเรือน - เพิ่มร | รายจ่าย +   |
|----------------------|-------------|
| ( 11 กรกฎ            | าคม 2560    |
| 8                    | จำนวนเงิน   |
| อาหาร                |             |
| <b>e</b>             | จำนวนเงิน   |
| ค่าเดินทาง           |             |
|                      | จำนวนเงิน   |
| ค่าน้ำมัน            |             |
|                      | จำนวนเงิน   |
| ค่าน้ำ               |             |
| <b>%</b>             | จำนวนเงิน   |
| ค่าไฟฟ้า             |             |
|                      | จำนวนเงิน   |
| ค่าโทรศัพท์          |             |
|                      |             |
| 🗸<br>บันทึก          | X<br>ยกเลิก |

รูปที่ 6 หน้าเพิ่มรายจ่าย

ระบุ "จำนวนเงิน" ในช่องรายการรายจ่ายที่ต้องการบันทึก หากผู้ใช้ต้องการ บันทึกหลายรายการให้เลือกปุ่ม ที่แป้นพิมพ์ตัวเลข เพื่อเสร็จสิ้นการ บันทึกรายการปัจจุบัน ดังรูปที่ 7 หน้าระบุจำนวนเงินรายจ่าย

| 🔶 ครัวเรือน     | - เพิ่มรายจ่าย | +                   |  |
|-----------------|----------------|---------------------|--|
| 11 กรกฎาคม 2560 |                |                     |  |
| 8               |                | 20                  |  |
| อาหาร           |                |                     |  |
|                 |                | 50                  |  |
| ค่าเดินทาง      |                |                     |  |
|                 |                | จำนวนเงิน           |  |
| ค่าน้ำมัน       |                |                     |  |
| $\otimes$       |                | 50                  |  |
| 1               | 2              | 3                   |  |
| 4               | 5              | 6                   |  |
| 7               | 8              | 9                   |  |
|                 | 0              | $\langle X \rangle$ |  |

รูปที่ 7 หน้าระบุจำนวนเงินรายจ่าย

- เมื่อผู้ใช้ระบุจำนวนเงินครบทุกรายการที่ต้องการ เลือกปุ่ม
   เพื่อยืนยันการบันทึกรายการ หรือ เลือกปุ่ม
   เพื่อยกเลิก การทำรายการ
- เมื่อเลือกบันทึกรายการ ระบบจะแสดงหน้าจอวันที่ ที่มีรายการที่ผู้ใช้ได้บันทึก ดังรูปที่ 8 หน้าวันที่มีรายการรายจ่าย

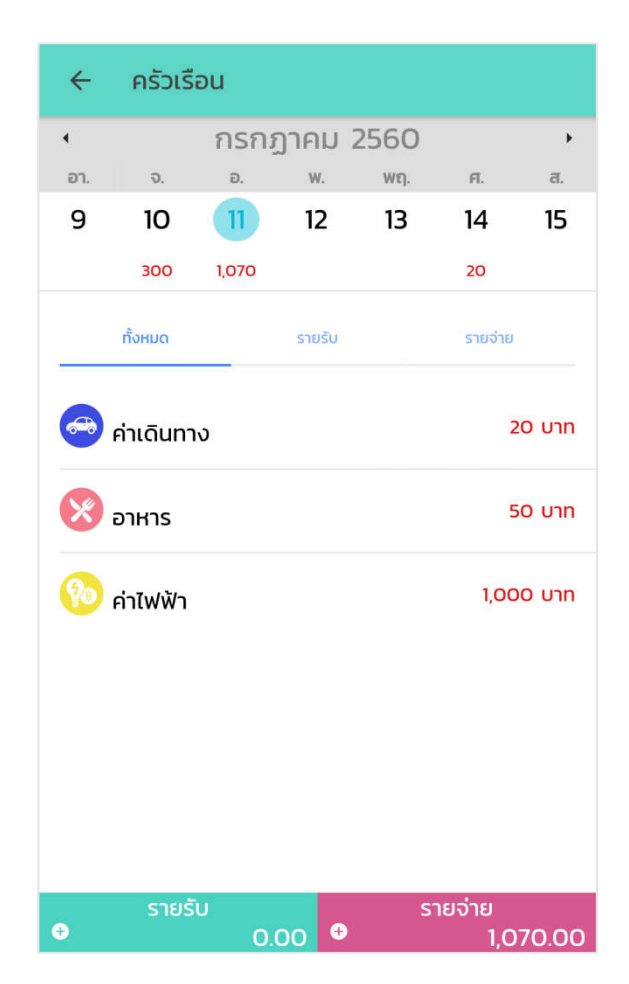

รูปที่ 8 หน้าวันที่มีรายการรายจ่าย

## 1.4 การเพิ่ม แก้ไข ลบหมวดหมู่รายรับ-รายจ่าย

**1.4.1 การเพิ่มหมวดหมู่รายรับ-รายจ่าย** สำหรับเพิ่มหมวดหมู่รายรับ-รายจ่าย ที่ผู้ใช้ต้องการบันทึกรายการนอกเหนือจากหมวดหมู่มาตรฐานที่ระบบมีให้ โดยมีวิธีการ เพิ่มหมวดหมู่ 2 วิธี ดังนี้

<u>วิธีที่ 1</u> การเพิ่มหมวดหมู่รายรับ-รายจ่าย ที่หน้าบันทึกรายการ

- เลือก ปุ่ม + ที่มุมขวาบนของหน้าเพิ่มรายรับ หรือหน้าเพิ่มรายจ่าย ระบบจะแสดงหน้าเพิ่มหมวดหมู่ ดังรูปที่ 9 หน้าเพิ่มหมวดหมู่ (ครัวเรือน)
- ≻ ระบุ "ชื่อหมวดหมู่" และเลือก "ไอคอน" ประกอบหมวดหมู่

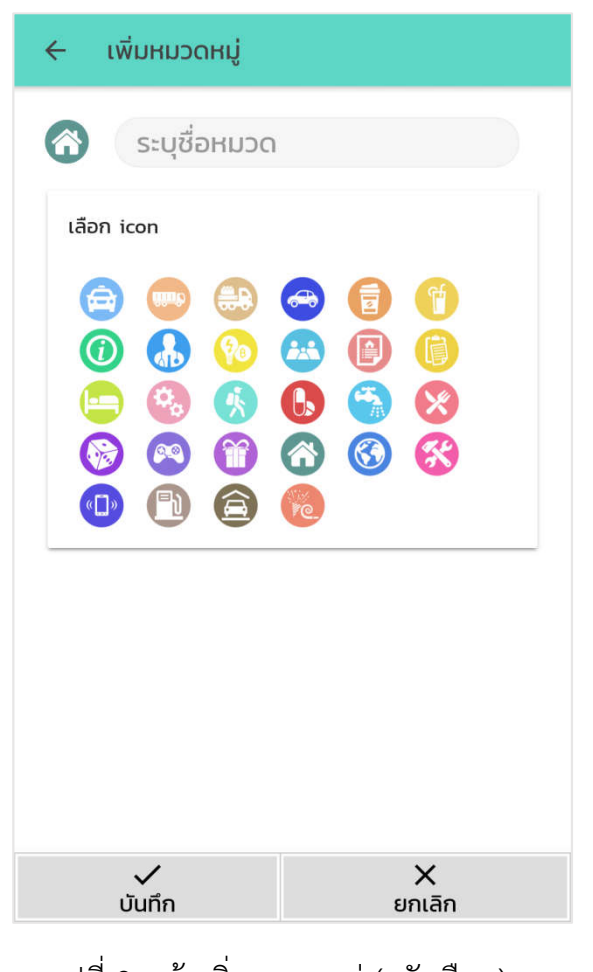

รูปที่ 9 หน้าเพิ่มหมวดหมู่ (ครัวเรือน)

- โล้อกปุ่ม
   เพื่อยืนยันการเพิ่มหมวดหมู่ หรือ เลือกปุ่ม
   เพื่อยกเลิกการเพิ่มหมวดหมู่
- เมื่อเลือกบันทึก ระบบจะแสดงหน้าจอเพิ่มรายรับ หรือหน้าเพิ่มรายจ่ายที่มี หมวดหมู่ที่เพิ่มใหม่เป็นรายการสุดท้าย (ค่าที่พัก) ดังรูปที่ 10 หน้าเพิ่ม รายจ่ายที่มีหมวดหมู่ที่เพิ่มใหม่

| 🔶 ครัวเรือน - เพิ่ม: | รายจ่าย +   |
|----------------------|-------------|
| 5 กรกฎ               | าคม 2560    |
| 8                    | จำนวนเงิน   |
| อาหาร                |             |
| <b>e</b>             | จำนวนเงิน   |
| ค่าเดินทาง           |             |
|                      | จำนวนเงิน   |
| ค่าน้ำมัน            |             |
|                      | จำนวนเงิน   |
| ค่าน้ำ               |             |
| 90                   | จำนวนเงิน   |
| ค่าไฟฟ้า             |             |
| «[]»                 | จำนวนเงิน   |
| ค่าโทรศัพท์          |             |
| 8                    | จำนวนเงิน   |
| ค่าที่พัก            |             |
| 🗸<br>บันทึก          | X<br>ยกเลิก |

รูปที่ 10 หน้าเพิ่มรายจ่ายที่มีหมวดหมู่ที่เพิ่มใหม่

<u>วิธีที่ 2</u> การเพิ่มหมวดหมู่รายรับ-รายจ่าย ที่เมนูตั้งค่า

เลือก ปุ่ม ที่มุมซ้ายบนของหน้าปฏิทินครัวเรือน และเลือกเมนู ตั้งค่า ระบบจะแสดงหน้าเมนูตั้งค่า ดังรูปที่ 11 หน้าตั้งค่า

| ≡ ตั้งค่า              |         |
|------------------------|---------|
| ตั้งคำการใช้งาน        |         |
| บัญชีต้นทุนอาชีพ       | <u></u> |
| เปิดใช้งานรหัสผ่าน     |         |
| หมวดหมู่บัญชีครัวเรือน |         |
| รายรับ                 |         |
| รายจ่าย                |         |
|                        |         |
|                        |         |
|                        |         |
|                        |         |
|                        |         |
|                        |         |
|                        |         |

รูปที่ 11 หน้าตั้งค่า

โล้อก "รายรับ" หรือ "รายจ่าย" ภายใต้หัวข้อหมวดหมู่บัญชีครัวเรือน ระบบจะแสดงหน้าหมวดหมู่รายรับ หรือหน้าหมวดหมู่รายจ่าย ดังรูปที่ 12 หน้าหมวดหมู่รายรับ

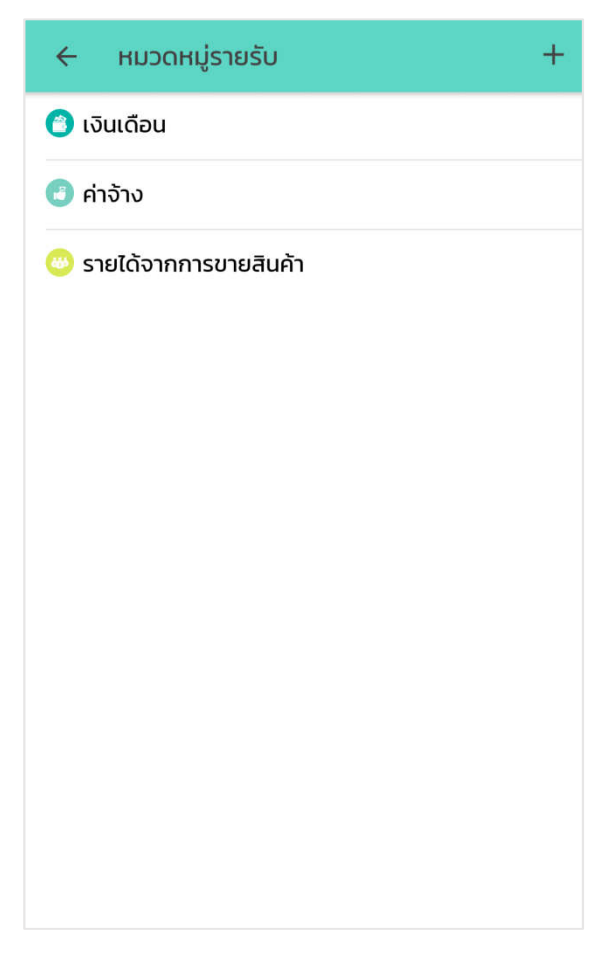

รูปที่ 12 หน้าหมวดหมู่รายรับ

- โล้อก ปุ่ม ที่มุมขวาบนของหน้าหมวดหมู่รายรับ หรือหน้าหมวดหมู่ รายจ่าย ระบบจะแสดงหน้าเพิ่มหมวดหมู่ ดังรูปที่ 9 หน้าเพิ่มหมวดหมู่ (ครัวเรือน)
- ≽ ระบุ "ชื่อหมวดหมู่" และเลือก "ไอคอน" ประกอบหมวดหมู่
- โล้อกปุ่ม เพื่อยืนยันการเพิ่มหมวดหมู่ หรือ เลือกปุ่ม
  เลือกปุ่ม
- เมื่อเลือกบันทึก ระบบจะแสดงหน้าจอหมวดหมู่รายรับ หรือหน้าหมวดหมู่ รายจ่ายที่มีหมวดหมู่ที่เพิ่มใหม่เป็นรายการสุดท้าย (ค่าล่วงเวลา) ดังรูปที่ 13 หน้าหมวดหมู่รายรับที่มีหมวดหมู่ที่เพิ่มใหม่

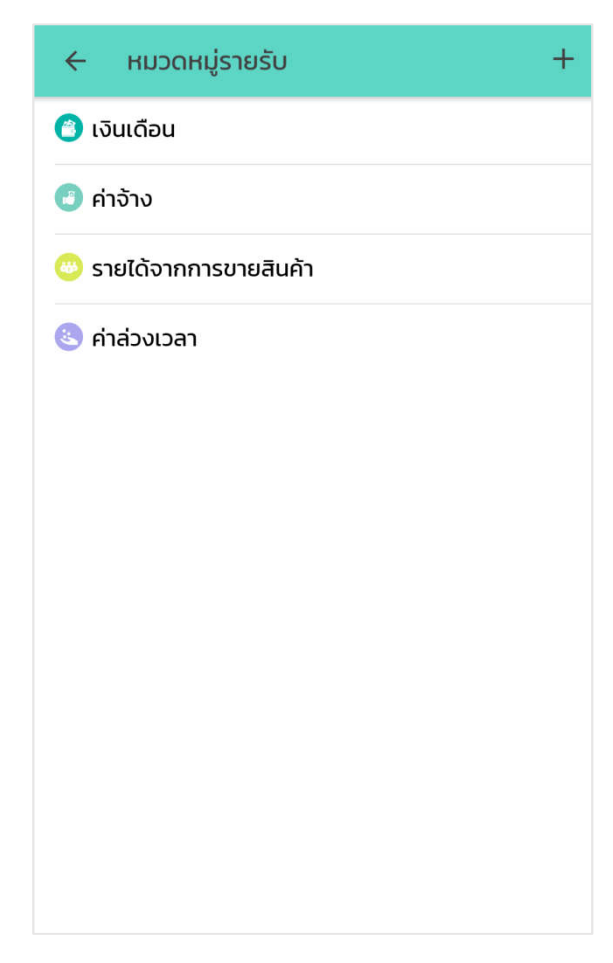

รูปที่ 13 หน้าหมวดหมู่รายรับที่มีหมวดหมู่ที่เพิ่มใหม่

**1.4.2 การแก้ไขหมวดหมู่รายรับ-รายจ่าย** สำหรับแก้ไขชื่อ หรือไอคอนหมวดหมู่ รายรับ-รายจ่าย โดยมีขั้นตอนดังนี้

- เลือก ปุ่ม ที่มุมซ้ายบนของหน้าปฏิทินครัวเรือน และเลือกเมนู ตั้งค่า ระบบจะแสดงหน้าเมนูตั้งค่า ดังรูปที่ 11 หน้าตั้งค่า
- โล้อก "รายรับ" หรือ "รายจ่าย" ภายใต้หัวข้อหมวดหมู่บัญชีครัวเรือน ระบบจะแสดงหน้าหมวดหมู่รายรับ หรือหน้าหมวดหมู่รายจ่าย ดังรูปที่ 12 หน้าหมวดหมู่รายรับ
- โล้อก หมวดหมู่ที่ต้องการแก้ไข ระบบจะแสดงหน้าจอแก้ไขหมวดหมู่ ดังรูปที่ 14 หน้าแก้ไขหมวดหมู่

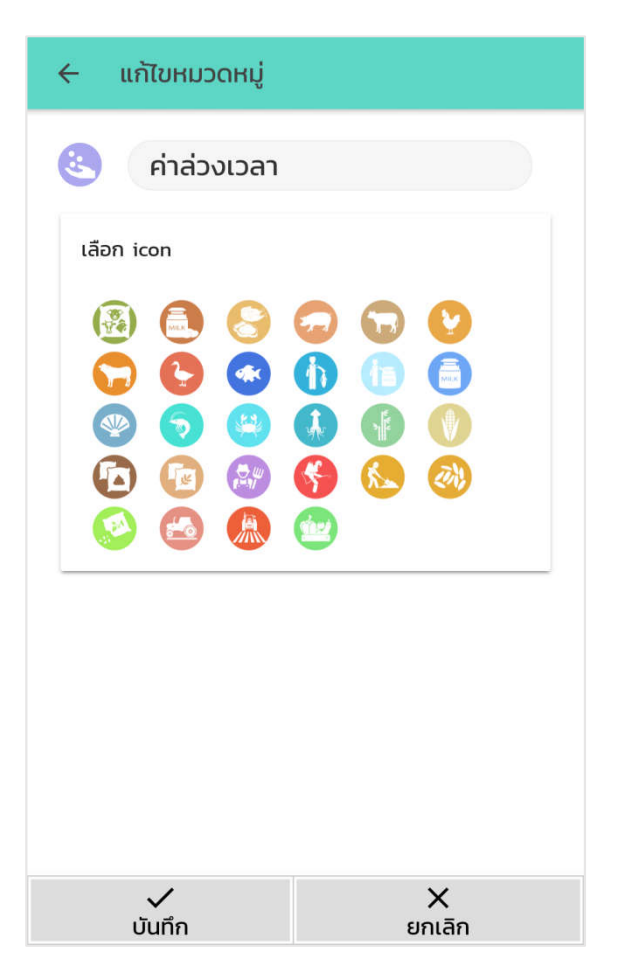

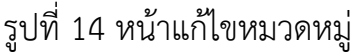

แก้ไข "ชื่อหมวดหมู่" หรือ "ไอคอน" ประกอบหมวดหมู่ตามที่ต้องการ
 เลือกปุ่ม 
 เพื่อยืนยันการแก้ไขหมวดหมู่ หรือ เลือกปุ่ม
 เพื่อยกเลิกการแก้ไขหมวดหมู่

1.4.3 การลบหมวดหมู่รายรับ-รายจ่าย สำหรับลบหมวดหมู่รายรับ-รายจ่ายที่ไม่ ต้องการใช้งาน จะลบได้เฉพาะหมวดหมู่ที่ยังไม่มีการบันทึกรายการ โดยมีขั้นตอนดังนี้

- เลือก ปุ่ม ที่มุมซ้ายบนของหน้าปฏิทินครัวเรือน และเลือกเมนู ตั้งค่า ระบบจะแสดงหน้าเมนูตั้งค่า ดังรูปที่ 11 หน้าตั้งค่า
- โล้อก "รายรับ" หรือ "รายจ่าย" ภายใต้หัวข้อหมวดหมู่บัญชีครัวเรือน ระบบจะแสดงหน้าหมวดหมู่รายรับ หรือหน้าหมวดหมู่รายจ่าย ดังรูปที่ 12 หน้าหมวดหมู่รายรับ

สไลด์ หมวดหมู่ที่ต้องการลบ จากทางด้านขวาไปทางด้านซ้าย จะปรากฏ ปุ่ม เลือกที่ปุ่มดังกล่าวและเลือกตกลงเพื่อยืนยันการลบข้อมูล ดังรูปที่ 15 หน้าลบหมวดหมู่

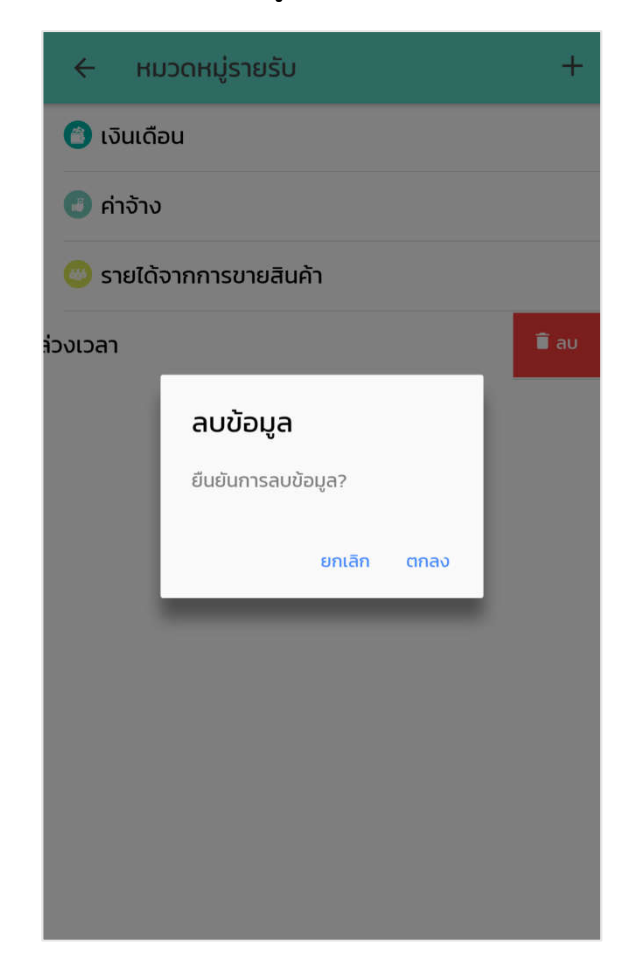

รูปที่ 15 หน้าลบหมวดหมู่

1.5 รายงานบัญชีครัวเรือน สำหรับแสดงรายงานการบันทึกรายรับ-รายจ่าย บัญชีครัวเรือน สามารถเลือกการแสดงผลรายงาน ออกเป็น รายงานรายเดือนและรายงานรายปี โดยมี ขั้นตอนดังนี้

โล้อก ปุ่ม ที่มุมซ้ายบนของหน้าปฏิทินครัวเรือน และเลือกเมนู รายงาน ครัวเรือน ระบบจะแสดงหน้าจอรายงานรายปีของปีปัจจุบัน ดังรูปที่ 16 รายงานรายปี

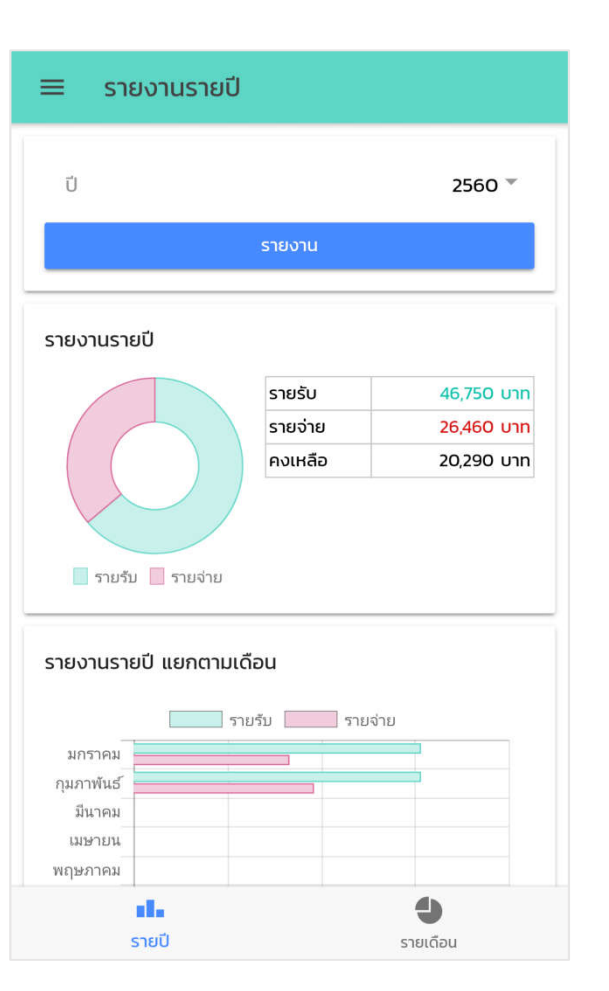

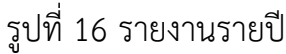

- หากผู้ใช้ต้องการเรียกดูรายงานของปีอื่น ให้เลือกปีที่ต้องการ และเลือกปุ่ม รายงาน ระบบจะแสดงหน้าจอรายงานรายปีของปีดังกล่าว พร้อมทั้งรายงาน รายปีแยกตามเดือนของปีที่เลือก
- หากผู้ใช้ต้องการเรียกดูรายงานรายเดือน ให้ เลือกปุ่ม รายเดือน ที่ Taskbar ด้านล่าง ระบบจะแสดงรายงานรายเดือนของเดือนปัจจุบันซึ่งแยกเป็นหมวดหมู่ ตามรายการที่บันทึก ดังรูปที่ 17 รายงานรายเดือน
- หากผู้ใช้ต้องการเรียกดูรายงานของเดือนอื่น ให้เลือกปีและเดือนที่ต้องการ และเลือกปุ่ม แสดงรายงาน ระบบจะแสดงหน้าจอรายงานรายเดือนของเดือน ดังกล่าว

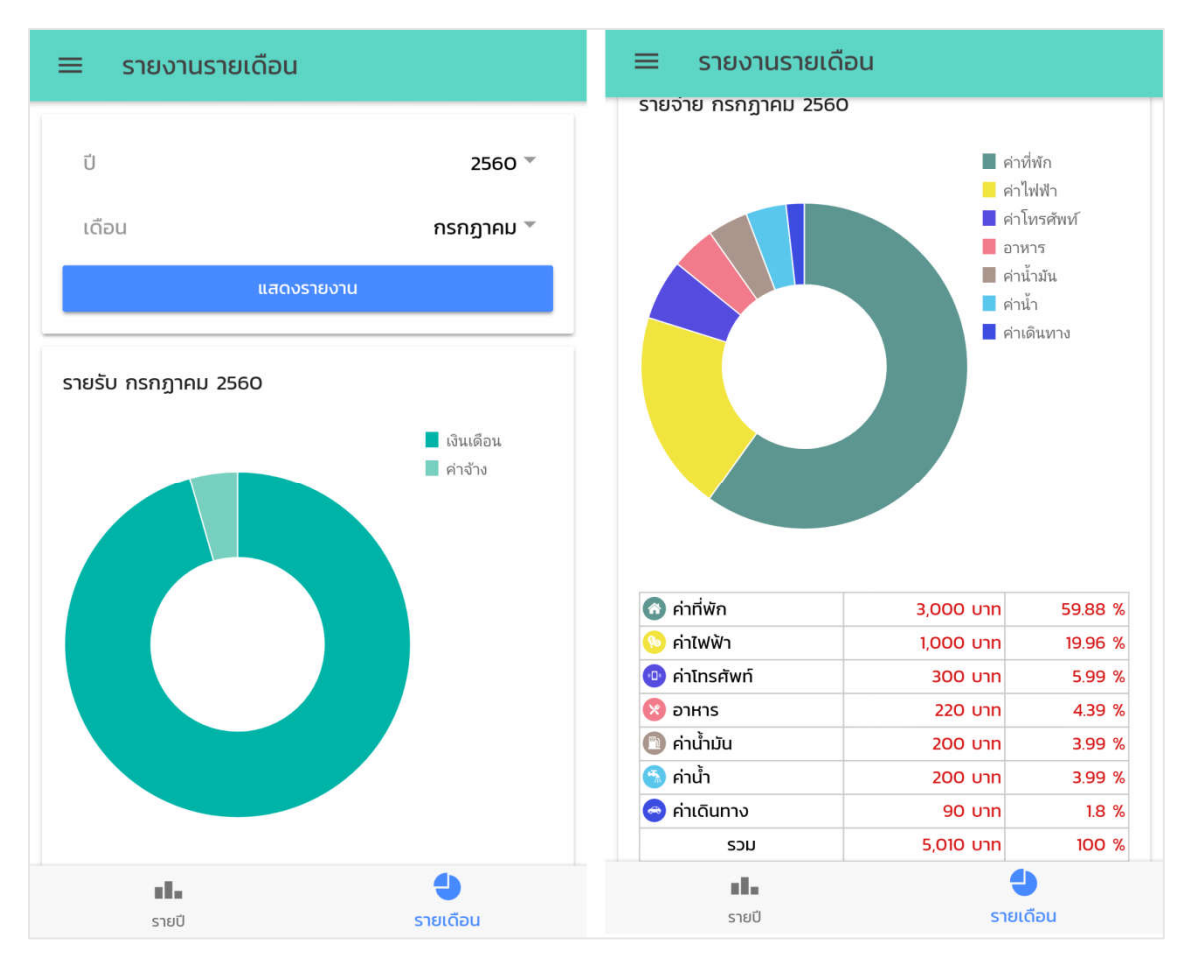

รูปที่ 17 รายงานรายเดือน

บัญชีตั้นทุนอาชีพ เหมาะสำหรับการใช้บันทึกรายได้ ต้นทุน/ค่าใช้จ่าย ในการประกอบอาชีพ
 เพื่อใช้ในการคำนวณต้นทุนอาชีพ และกำไร(ขาดทุน) ในการประกอบอาชีพ

**2.1 การเปิดใช้งานบัญชีต้นทุนอาชีพ** สำหรับเปิดใช้งานบัญชีต้นทุนอาชีพ เนื่องจากค่า เริ่มต้นของระบบจะมีเพียงฟังก์ชันบัญชีครัวเรือน การเปิดใช้งานบัญชีต้นทุนอาชีพ มีขั้นตอนดังนี้

- เลือก ปุ่ม ที่มุมซ้ายบนของหน้าปฏิทินครัวเรือน และเลือกเมนู ตั้งค่า ระบบจะแสดงหน้าเมนูตั้งค่า ดังรูปที่ 11 หน้าตั้งค่า

| ≡ ตั้งค่า              |
|------------------------|
| ตั้งค่าการใช้งาน       |
| บัญชีตันทุนอาชีพ       |
| เปิดใช้งานรหัสผ่าน     |
| หมวดหมู่บัญชีครัวเรือน |
| รายรับ                 |
| รายจ่าย                |

รูปที่ 18 หน้าเปิดใช้งานบัญชีต้นทุนอาชีพ

**2.2 การกำหนดอาชีพ** สำหรับกำหนดอาชีพของผู้ใช้ที่ต้องการบันทึกต้นทุนอาชีพ โดยมี ขั้นตอนดังนี้

โล้อก ปุ่ม ที่มุมซ้ายบนของหน้าจอ และเลือกเมนูหน้าหลัก และเลือก ปุ่มอาชีพ หรือเลือกปุ่ม ที่มุมซ้ายบนของหน้าจอ และเลือกเมนูอาชีพ ระบบจะแสดงหน้ากำหนดอาชีพ ดังรูปที่ 19 หน้ากำหนดอาชีพ

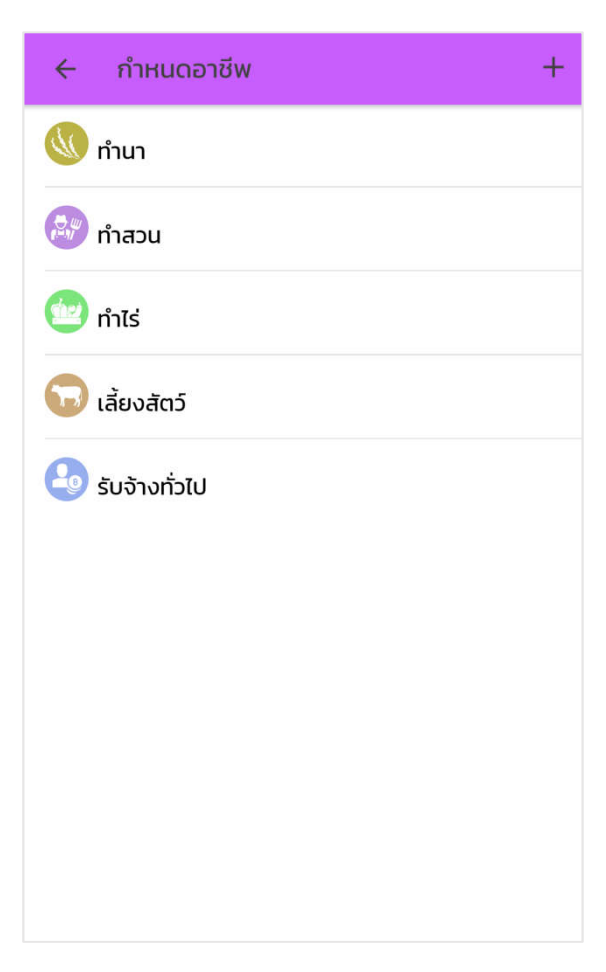

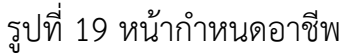

- โล้อก อาชีพ ที่ผู้ใช้ต้องการบันทึกบัญชีต้นทุนอาชีพ โดยระบบจะมีอาชีพ มาตรฐานเริ่มต้นให้ 5 อาชีพ คือ ทำนา ทำสวน ทำไร่ เลี้ยงสัตว์ และรับจ้าง ทั่วไป
- เมื่อ เลือกอาชีพแล้ว ระบบจะแสดงหน้าตั้งค่าอาชีพ ซึ่งผู้ใช้สามารถกำหนด วันที่เริ่มต้น หมวดหมู่รายได้ และหมวดหมู่ต้นทุน/ค่าใช้จ่ายของอาชีพที่เลือกได้ ดังรูปที่ 20 หน้าตั้งค่าอาชีพ
- โล้อกปุ่ม บับทึก เพื่อยืนยันการกำหนดอาชีพ หรือ เลือกปุ่ม มีมีการกำหนดอาชีพ เพื่อยกเลิกการกำหนดอาชีพ

| 🔶 ตั้งค่าอาชีพ            |                    |
|---------------------------|--------------------|
| ทำนา                      |                    |
| วันที่เริ่มต้น            | 1 กรกฎาคม 2560 🛅   |
| หมวดหมู่รายได้            |                    |
| หมวดหมู่ต้นทุน/ค่าใช้จ่าย |                    |
|                           |                    |
|                           |                    |
|                           |                    |
|                           |                    |
|                           |                    |
|                           |                    |
|                           |                    |
| บันทึก                    | <b>X</b><br>ยกเลิก |

รูปที่ 20 หน้าตั้งค่าอาชีพ

เมื่อเลือกบันทึก ระบบจะแสดงหน้าจอหลักของบัญชีต้นทุนอาชีพ ที่จะแสดง อาชีพทั้งหมดที่ผู้ใช้ได้กำหนดไว้ ดังรูปที่ 21 หน้าบัญชีต้นทุนอาชีพ

| =  | ต้นทุนอาชี                         | w               |    |  |
|----|------------------------------------|-----------------|----|--|
| Al | ทำนา<br>วันเริ่มต้น 1 กรกฎาคม 2560 |                 |    |  |
|    | แก้ไข                              | รายงาน          | ลบ |  |
|    |                                    |                 |    |  |
|    |                                    |                 |    |  |
|    |                                    |                 |    |  |
|    |                                    |                 |    |  |
|    |                                    |                 |    |  |
|    |                                    |                 |    |  |
|    |                                    |                 |    |  |
|    |                                    |                 |    |  |
|    |                                    |                 |    |  |
|    |                                    |                 |    |  |
|    |                                    |                 |    |  |
|    |                                    |                 |    |  |
|    |                                    |                 |    |  |
|    |                                    |                 |    |  |
|    |                                    | +<br>เพิ่มอาชีพ |    |  |

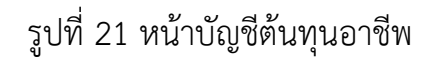

หากผู้ใช้ต้องการเพิ่มอาชีพนอกเหนือจาก 5 อาชีพมาตรฐาน ให้เลือกปุ่ม ที่มุมขวาบนของหน้ากำหนดอาชีพ ระบบจะแสดงหน้าเพิ่มอาชีพ ดังรูปที่ 22 หน้าเพิ่มอาชีพ

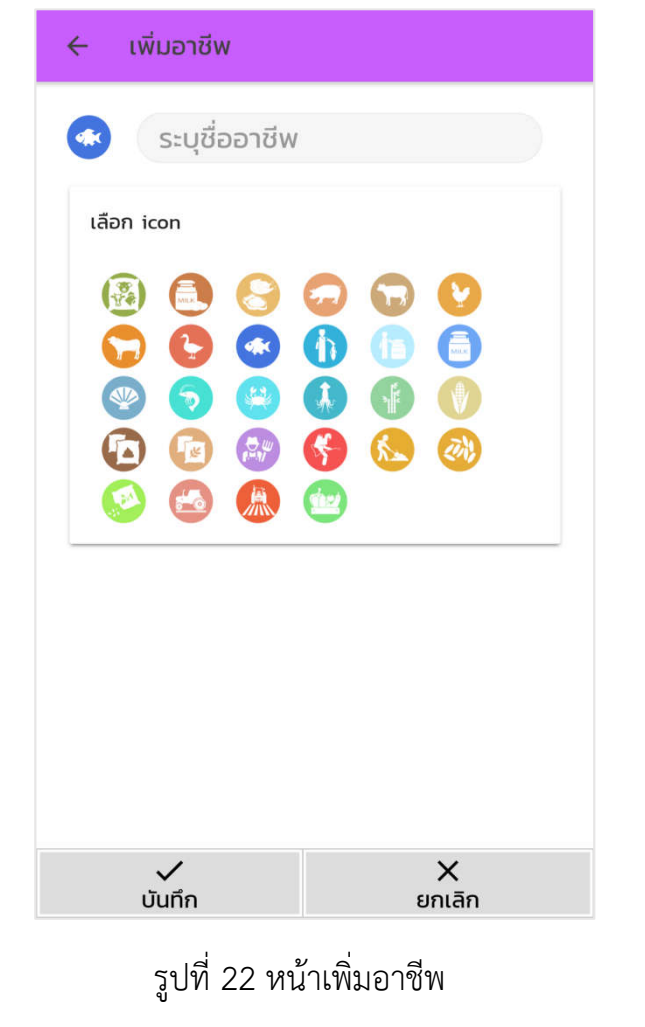

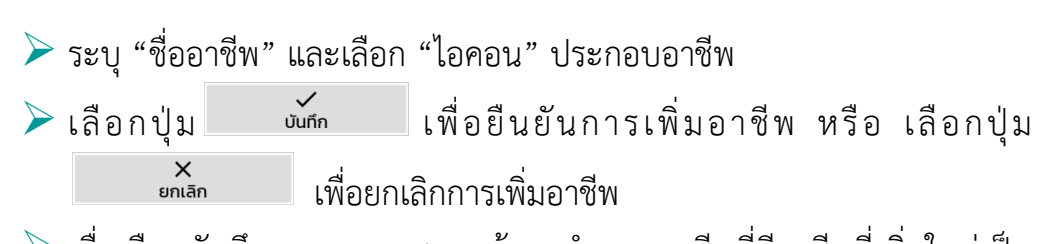

เมื่อเลือกบันทึก ระบบจะแสดงหน้าจอกำหนดอาชีพที่มีอาชีพที่เพิ่มใหม่เป็น รายการสุดท้าย (เลี้ยงปลา) ดังรูปที่ 23 หน้ากำหนดอาชีพที่มีอาชีพที่เพิ่มใหม่

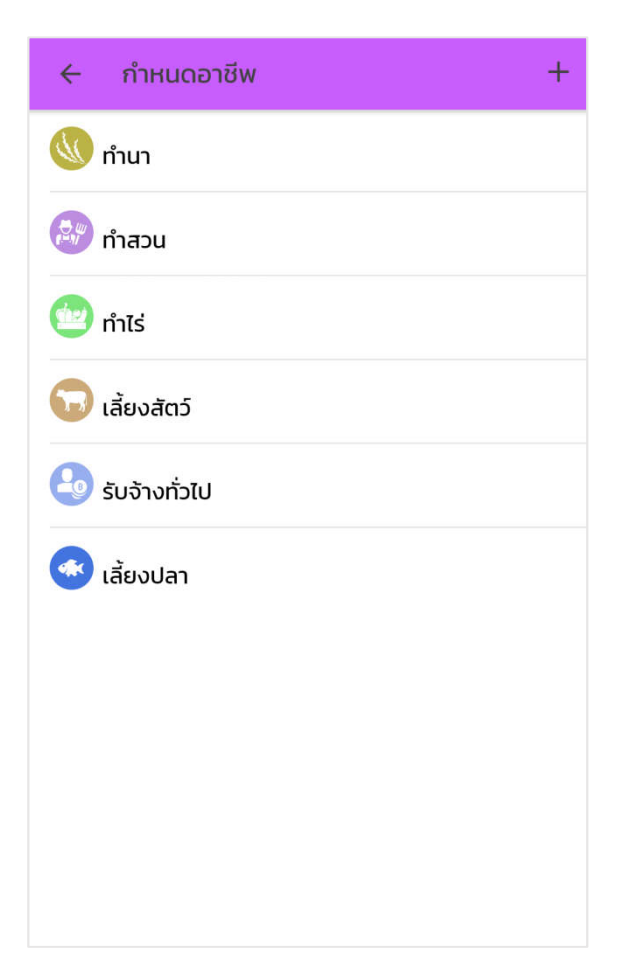

รูปที่ 23 หน้ากำหนดอาชีพที่มีอาชีพที่เพิ่มใหม่

- หากผู้ใช้มีอาชีพที่ต้องการบันทึกบัญชีต้นทุนอาชีพมากกว่า 1 อาชีพ ผู้ใช้ สามารถเพิ่มอาชีพได้โดยเลือกปุ่ม พี่และ เลือกอาชีพที่ต้องการตามขั้นตอนที่ได้กล่าวไว้ข้างต้น
- หากผู้ใช้ต้องการแก้ไข "ชื่ออาชีพ" หรือ "ไอคอน" ประกอบอาชีพ สามารถ ทำได้โดย "สไลด์" อาชีพที่ต้องการแก้ไข จากทางด้านขวาไปทางด้านซ้าย จะ

ปรากฏปุ่ม ไข้ไข ไข้ เลือกที่ปุ่มแก้ไข ระบบจะแสดงหน้าแก้ไขอาชีพ ผู้ใช้สามารถแก้ไขชื่ออาชีพ และ ไอคอนประกอบอาชีพได้ เมื่อแก้ไขเรียบร้อย ให้กดปุ่มบันทึก ดังรูปที่ 24 หน้ากำหนดอาชีพที่มีอาชีพที่ต้องการแก้ไขข้อมูล รูปที่ 25 หน้าแก้ไขอาชีพ และ รูปที่ 26 หน้ากำหนดอาชีพที่มีอาชีพที่แก้ไข ข้อมูลเรียบร้อยแล้ว (เปลี่ยนไอคอนอาชีพเลี้ยงปลา)

| ← กำหนดอาซีพ +  | ← แก้ไขอาชีพ                                                                    |
|-----------------|---------------------------------------------------------------------------------|
| 🕔 ทำนา          | 🐟 เลี้ยงปลา                                                                     |
| 🔊 ทำสวน         | เลือก icon                                                                      |
| 🥶 ทำไร่         | 🙆 🙆 色 😵                                                                         |
| 😡 เลี้ยงสัตว์   |                                                                                 |
| 🔕 รับจ้างทั่วไป |                                                                                 |
| 🔦 แก้ไข 📑 ลบ    |                                                                                 |
|                 | 🕭 🚳 🙆 🙈                                                                         |
|                 |                                                                                 |
|                 |                                                                                 |
|                 | <ul> <li>ไม่นทึก</li> <li>พาการสารสารสารสารสารสารสารสารสารสารสารสารสา</li></ul> |

รูปที่ 24 หน้ากำหนดอาชีพที่มีอาชีพที่ต้องการแก้ไขข้อมูล (รูปซ้าย)

รูปที่ 25 หน้าแก้ไขอาชีพ (รูปขวา)

| ← กำหนดอาซีพ    | + |
|-----------------|---|
| ทำนา            |   |
| 🎘 ทำสวน         |   |
| 🤷 ทำไร่         |   |
| 😡 เลี้ยงสัตว์   |   |
| 🕹 รับจ้างทั่วไป |   |
| 🕕 ເລີ້ຍงปลา     |   |
|                 |   |
|                 |   |
|                 |   |

รูปที่ 26 หน้ากำหนดอาชีพที่มีอาชีพที่แก้ไขข้อมูลเรียบร้อยแล้ว

(เปลี่ยนไอคอนอาชีพเลี้ยงปลา)

หากผู้ใช้ต้องการลบอาชีพที่มีในหน้ากำหนดอาชีพ สามารถทำได้โดย"สไลด์" อาชีพที่ต้องการลบ จากทางด้านขวาไปทางด้านซ้าย ปรากฏปุ่ม

เลือกที่ปุ่มลบ และเลือกตกลงเพื่อยืนยันการลบข้อมูล ดังรูปที่ 27 หน้ากำหนดอาชีพที่มีอาชีพที่ต้องการลบ (ผู้ใช้สามารถลบอาชีพที่ ยังไม่เคยถูกเรียกใช้ในหน้าหลักต้นทุนอาชีพเท่านั้น หากผู้ใช้ต้องการลบอาชีพ ที่เคยถูกเรียกใช้ ผู้ใช้ต้องลบกล่องอาชีพดังกล่าวที่หน้าหลักต้นทุนอาชีพก่อน จึงสามารถลบอาชีพที่หน้ากำหนดอาชีพได้)

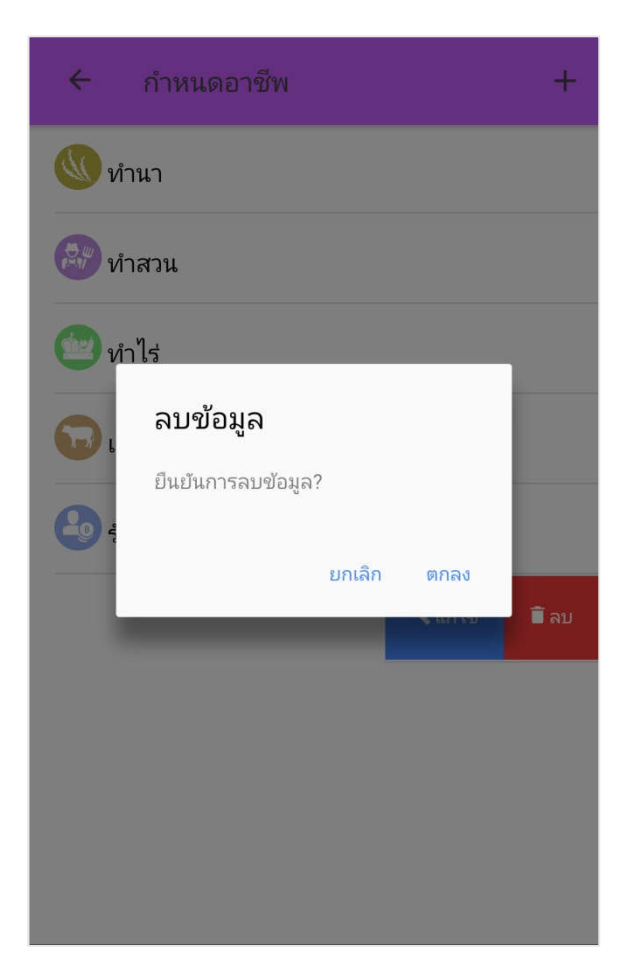

รูปที่ 27 หน้ากำหนดอาชีพที่มีอาชีพที่ต้องการลบ

2.3 ปฏิทินต้นทุนอาชีพ เป็นหน้าจอที่แสดงวันที่ตามปฏิทินเป็นรายเดือน เพื่อแสดงให้ เห็นยอดรายได้ (ตัวเลขสีเขียว) และต้นทุน/ค่าใช้จ่าย (ตัวเลขสีแดง) ในแต่ละวัน รวมทั้ง แสดงยอดรวมของรายได้ และต้นทุน/ค่าใช้จ่ายของอาชีพนั้นๆที่ด้านล่างของหน้าจอ ดังรูป ที่ 22 ปฏิทินอาชีพ โดยมีขั้นตอนดังนี้

- โล้อกอาชีพที่ผู้ใช้ต้องการบันทึกรายการหรือเรียกดูปฏิทินอาชีพที่หน้าจอหลัก ของบัญชีต้นทุนอาชีพ ดังรูปที่ 21 หน้าบัญชีต้นทุนอาชีพ
- > ระบบจะแสดงหน้าจอปฏิทินของอาชีพดังกล่าว ดังรูปที่ 28 ปฏิทินอาชีพ

|         |                    | กรกะ | ฏาคม ว             | 2560   |                  | •   |
|---------|--------------------|------|--------------------|--------|------------------|-----|
| อา.     | ຈ.                 | Ð.   | W.                 | พฤ.    | FĪ.              | a.  |
|         |                    |      |                    |        |                  | 1   |
| 2       | 3                  | 4    | 5                  | 6      | 7                | 8   |
| 900     |                    | 100  | 250                |        |                  | 250 |
| 9       | 10                 | 11   | 12                 | 13     | 14               | 15  |
|         |                    |      | 300                |        |                  |     |
| 16      | 17                 | 18   | 19                 | 20     | 21               | 22  |
| 23      | 24<br>2,000<br>550 | 25   | <b>26</b><br>5,000 | 27     | <b>28</b><br>400 | 29  |
| 30      | 31                 |      |                    |        |                  |     |
| ียอดรวม |                    |      |                    |        |                  |     |
|         | รายได้             | ī    |                    | ต้นทุน | เ/ค่าใช้จ่า      |     |

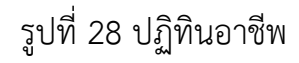

**2.4 การบันทึกรายได้** สำหรับบันทึกรายได้ที่เกิดขึ้นในแต่ละวันของอาชีพนั้นๆ โดยที่ผู้ใช้ สามารถบันทึกรายได้พร้อมกันได้หลายรายการ และสามารถเพิ่มหมวดหมู่เพิ่มเติมได้ การ บันทึกรายได้มีขั้นตอนดังนี้

โล้อก "วันที่" ที่ต้องการบันทึกรายการที่หน้าปฏิทินอาชีพ ระบบจะแสดง หน้าจอวันที่ที่เลือก ซึ่งผู้ใช้จะเห็นรายการที่บันทึกในวันดังกล่าวทั้งหมด หาก ไม่มีการบันทึกรายการในวันดังกล่าว ระบบจะแสดง "ไม่มีรายการ" ดังรูปที่ 29 หน้าวันที่ไม่มีรายการ (อาชีพ)

| ÷   | ทำนา    |        |                    |        |                  |           |
|-----|---------|--------|--------------------|--------|------------------|-----------|
| 4   |         | กรก    | ฏาคม ไ             | 2560   |                  | •         |
| อา. | ຈ.      | Ð.     | ₩.                 | Wฤ.    | FĪ.              | đ.        |
| 23  | 24      | 25     | <b>26</b><br>5,000 | 27     | <b>28</b><br>400 | 29        |
|     | ทั้งหมด |        | รายได้             |        | ตันทุน/ค่าใช้    | จ่าย      |
|     |         | -      | ไม่มีรายการ        | 5 -    |                  |           |
|     |         |        |                    |        |                  |           |
|     |         |        |                    |        |                  |           |
|     |         |        |                    |        |                  |           |
|     |         |        |                    |        |                  |           |
|     |         |        |                    |        |                  |           |
|     |         |        |                    |        |                  |           |
| ÷   | รายได้  | i<br>0 | .00 🕶              | ຕ້ແກຸເ | ม/ค่าใช้จ่า      | ย<br>0.00 |

รูปที่ 29 หน้าวันที่ไม่มีรายการ (อาชีพ)

เลือก <u>รายได้</u> <u>0.00</u> เพื่อบันทึกรายได้ของวันที่ดังกล่าว ระบบจะแสดง หน้าจอเพิ่มรายได้ ดังรูปที่ 30 หน้าเพิ่มรายได้

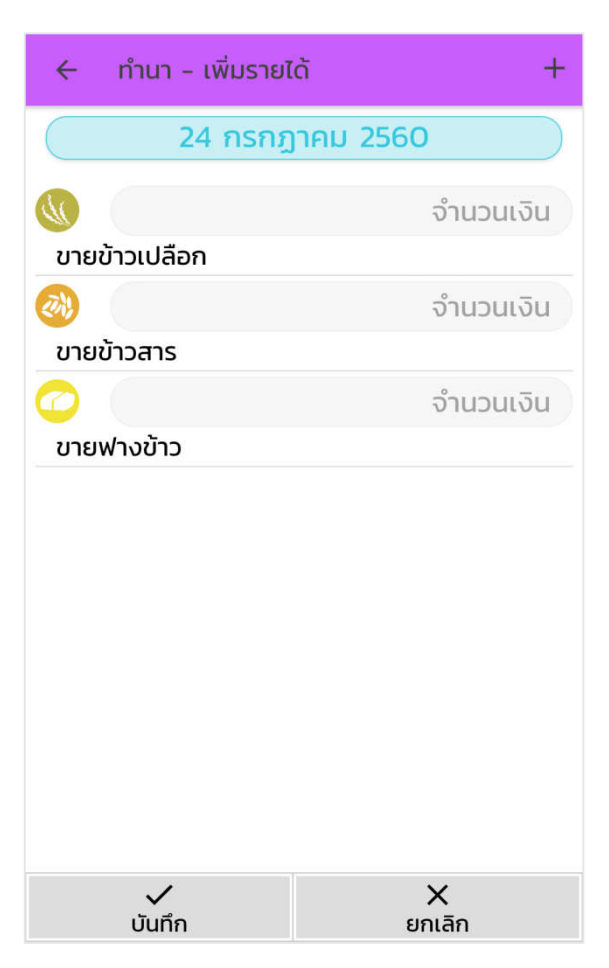

รูปที่ 30 หน้าเพิ่มรายได้

ระบุ "จำนวนเงิน" ในช่องรายการรายได้ที่ต้องการบันทึก หากผู้ใช้ต้องการ บันทึกหลายรายการให้เลือกปุ่ม ที่แป้นพิมพ์ตัวเลข เพื่อเสร็จสิ้นการ บันทึกรายการปัจจุบัน ดังรูปที่ 31 หน้าระบุจำนวนเงินรายได้

| 🔶 ກຳນາ – ເ    | พิ่มรายได้ | +                        |  |  |  |  |  |
|---------------|------------|--------------------------|--|--|--|--|--|
| 24            | กรกฎาคม 25 | 60                       |  |  |  |  |  |
|               |            | 2000                     |  |  |  |  |  |
| ขายข้าวเปลือก |            |                          |  |  |  |  |  |
| 200           |            | จำนวนเงิน                |  |  |  |  |  |
| ขายข้าวสาร    |            |                          |  |  |  |  |  |
|               |            | จำนวนเงิน                |  |  |  |  |  |
| ขายฟางข้าว    | ขายฟางข้าว |                          |  |  |  |  |  |
| $\otimes$     |            | 2000                     |  |  |  |  |  |
| 1             | 2          | 3                        |  |  |  |  |  |
| 4             | 5          | 6                        |  |  |  |  |  |
| 7             | 8          | 9                        |  |  |  |  |  |
|               | 0          | $\langle \times \rangle$ |  |  |  |  |  |

รูปที่ 31 หน้าระบุจำนวนเงินรายได้

- เมื่อผู้ใช้ระบุจำนวนเงินครบทุกรายการที่ต้องการ เลือกปุ่ม
   เพื่อยืนยันการบันทึกรายการ หรือ เลือกปุ่ม
   เพื่อยกเลิก การทำรายการ
- มื่อเลือกบันทึกรายการ ระบบจะแสดงหน้าจอวันที่ ที่มีรายการที่ผู้ใช้ได้บันทึก ดังรูปที่ 32 หน้าวันที่มีรายการรายได้

| ÷   | ทำนา       |            |                    |         |                  |           |
|-----|------------|------------|--------------------|---------|------------------|-----------|
| •   |            | กรกมู      | ฏาคม 2             | 2560    |                  | •         |
| อา. | ຈ.         | Ð.         | W.                 | Wฤ.     | FĪ.              | đ.        |
| 23  | 24 2,000   | 25         | <b>26</b><br>5,000 | 27      | <b>28</b><br>400 | 29        |
| e   | ทั้งหมด    |            | รายได้             |         | ตันทุน/ค่าใช้    | จ่าย      |
| U 🔊 | ายข้าวเปลื | iอก        |                    |         | 2,00             | חרט סנ    |
| 0   | รายได้     | ັ<br>2.000 | 00 🙂               | ຕັ້นກຸເ | ı/ค่าใช้จ่า      | ย<br>0.00 |

รูปที่ 32 หน้าวันที่มีรายการรายได้

**2.5 การบันทึกต้นทุน/ค่าใช้จ่าย** สำหรับบันทึกต้นทุน/ค่าใช้จ่ายที่เกิดขึ้นในแต่ละวันของ อาชีพนั้นๆ โดยที่ผู้ใช้สามารถบันทึกต้นทุน/ค่าใช้จ่ายพร้อมกันได้หลายรายการ และ สามารถเพิ่มหมวดหมู่เพิ่มเติมได้ การบันทึกต้นทุน/ค่าใช้จ่าย มีขั้นตอนดังนี้

- โล้อก "วันที่" ที่ต้องการบันทึกรายการที่หน้าปฏิทินอาชีพ ระบบจะแสดง หน้าจอวันที่ที่เลือก ซึ่งผู้ใช้จะเห็นรายการที่บันทึกในวันดังกล่าวทั้งหมด หาก ไม่มีการบันทึกรายการในวันดังกล่าวระบบจะแสดง "ไม่มีรายการ" ดังรูปที่ 29 หน้าวันที่ไม่มีรายการ (อาชีพ)
- โลือก ดันทุน/ค่าใช้จ่าย 0.00 เพื่อบันทึกต้นทุน/ค่าใช้จ่ายของวันที่ดังกล่าว ระบบจะแสดงหน้าจอเพิ่มต้นทุน/ค่าใช้จ่าย ดังรูปที่ 33 หน้าเพิ่มต้นทุน/ ค่าใช้จ่าย

| 🔶 ทำนา - เพิ่มต้นเ | าุน/ค่าใช้จ่าย + |
|--------------------|------------------|
| 24 กรกร            | <u>ฎาคม 2560</u> |
|                    | จำนวนเงิน        |
| ค่าพันธุ์ข้าว      |                  |
|                    | จำนวนเงิน        |
| คาบุย              |                  |
| 5                  | จำนวนเงิน        |
| ค่ายาปราบศัตรูพืช  |                  |
|                    | จำนวนเงิน        |
| ค่าแรงงาน          |                  |
|                    | จำนวนเงิน        |
| ค่าไถที่           |                  |
|                    |                  |
|                    |                  |
|                    |                  |
| บันทึก             | X<br>ยกเลิก      |

รูปที่ 33 หน้าเพิ่มต้นทุน/ค่าใช้จ่าย

ระบุ "จำนวนเงิน" ในช่องรายการต้นทุน/ค่าใช้จ่ายที่ต้องการบันทึก หากผู้ใช้ ต้องการบันทึกหลายรายการให้เลือกปุ่ม ที่แป้นพิมพ์ตัวเลข เพื่อเสร็จ สิ้นการบันทึกรายการปัจจุบัน ดังรูปที่ 34 หน้าระบุจำนวนเงินต้นทุน/ ค่าใช้จ่าย

| 🔶 ทำนา - เพิ่มต้นทุน/ค่าใช้จ่าย 🛛 🕂 |     |                     |  |  |  |
|-------------------------------------|-----|---------------------|--|--|--|
| 24 กรกฎาคม 2560                     |     |                     |  |  |  |
|                                     |     | 200                 |  |  |  |
| ค่าพันธุ์ข้าว                       |     |                     |  |  |  |
|                                     |     | จำนวนเงิน           |  |  |  |
| ค่าปุ๋ย                             |     |                     |  |  |  |
| <b>§</b>                            |     | จำนวนเงิน           |  |  |  |
| ค่ายาปราบศัตรู                      | พืช |                     |  |  |  |
| $\otimes$                           |     | 200                 |  |  |  |
| 1                                   | 2   | 3                   |  |  |  |
| 4                                   | 5   | 6                   |  |  |  |
| 7                                   | 8   | 9                   |  |  |  |
|                                     | 0   | $\langle X \rangle$ |  |  |  |

รูปที่ 34 หน้าระบุจำนวนเงินต้นทุน/ค่าใช้จ่าย

- เมื่อผู้ใช้ระบุจำนวนเงินครบทุกรายการที่ต้องการ เลือกปุ่ม
   เพื่อยืนยันการบันทึกรายการ หรือ เลือกปุ่ม
   เพื่อยกเลิก การทำรายการ
- เมื่อเลือกบันทึกรายการ ระบบจะแสดงหน้าจอวันที่ ที่มีรายการที่ผู้ใช้ได้บันทึก ดังรูปที่ 35 หน้าวันที่มีรายการต้นทุน/ค่าใช้จ่าย

| ÷    | ทำนา             |               |                    |        |                  |            |
|------|------------------|---------------|--------------------|--------|------------------|------------|
| 4    |                  | กรก           | ฏาคม วี            | 2560   |                  | •          |
| อา.  | ຈ.               | Ð.            | W.                 | Wฤ.    | FI.              | a.         |
| 23   | <b>24</b><br>550 | 25            | <b>26</b><br>5,000 | 27     | <b>28</b><br>400 | 29         |
| -    | ทั้งหมด          |               | รายได้             |        | ตันทุน/ค่าใช้    | จ่าย       |
| 📀 ਮੰ | าพันธุ์ข้าว      |               |                    |        | 20               | חרט 00     |
| & ค่ | าแรงงาน          |               |                    |        | 35               | 50 บาท     |
|      |                  |               |                    |        |                  |            |
|      |                  |               |                    |        |                  |            |
|      |                  |               |                    |        |                  |            |
|      |                  |               |                    |        |                  |            |
|      |                  |               |                    |        |                  |            |
| ÷    | รายได้           | <u>آ</u><br>0 | .00 🕀              | ตันทุเ | ม/ค่าใช้จ่า<br>5 | ย<br>50.00 |

รูปที่ 35 หน้าวันที่มีรายการต้นทุน/ค่าใช้จ่าย

2.6 การเพิ่ม แก้ไข ลบ หมวดหมู่รายได้ และต้นทุน/ค่าใช้จ่าย
2.6.1 การเพิ่มหมวดหมู่รายได้ และต้นทุน/ค่าใช้จ่าย สำหรับเพิ่มหมวดหมู่รายได้ และ
ต้นทุน/ค่าใช้จ่าย ที่ผู้ใช้ต้องการบันทึกรายการนอกเหนือจากหมวดหมู่มาตรฐานที่ระบบมี
ให้ โดยมีวิธีการเพิ่มหมวดหมู่ 2 วิธี ดังนี้

<u>้วิธีที่ 1</u> การเพิ่มหมวดหมู่รายได้ และต้นทุน/ค่าใช้จ่าย ที่หน้าบันทึกรายการ

- เลือก ปุ่ม
   ที่มุมขวาบนของหน้าเพิ่มรายได้ หรือหน้าเพิ่มต้นทุน/
   ค่าใช้จ่าย ระบบจะแสดงหน้าเพิ่มหมวดหมู่ ดังรูปที่ 36 หน้าเพิ่มหมวดหมู่
   (อาชีพ)
- ≻ ระบุ "ชื่อหมวดหมู่" และเลือก "ไอคอน" ประกอบหมวดหมู่

|                 | 🔶 เพิ่มหมวดต้นทุน/ค่าใช้จ่าย |                      |
|-----------------|------------------------------|----------------------|
|                 | 👼 ระบุชื่อหมวดต้นทุน/ค่าใช้  | ้เจ่าย               |
|                 | เลือก icon                   |                      |
|                 |                              |                      |
|                 | · ·                          | ×                    |
|                 | ์ ✔<br>บันทึก ย              | ×<br>กเลิก           |
|                 | รูปที่ 36 หน้าเพิ่มหมวดหมู่  | ้อาชีพ)              |
| > เลือกปุ่ม     | <sub></sub>                  | ารเพิ่มหมวดหมู่ หรือ |
| <b>)</b><br>ยกเ | × เพื่อยกเลิกการเพิ่มหร      | าวดหมู่              |

เมื่อเลือกบันทึก ระบบจะแสดงหน้าจอเพิ่มรายได้ หรือหน้าเพิ่มต้นทุน/ ค่าใช้จ่ายที่มีหมวดหมู่ที่เพิ่มใหม่เป็นรายการสุดท้าย (ค่าอุปกรณ์) ดังรูปที่ 37 หน้าเพิ่มต้นทุน/ค่าใช้จ่ายที่มีหมวดหมู่ที่เพิ่มใหม่

เลือกปุ่ม

| 24 กรกร           | <u>าคม 2560</u> |
|-------------------|-----------------|
|                   | จำนวนเงิน       |
| ค่าพันธุ์ข้าว     |                 |
|                   | จำนวนเงิน       |
| ค่าปุ๋ย           |                 |
| <b>§</b>          | จำนวนเงิน       |
| ค่ายาปราบศัตรูพืช |                 |
| <u>&amp;</u>      | จำนวนเงิน       |
| ค่าแรงงาน         |                 |
| 魚                 | จำนวนเงิน       |
| ค่าไถที่          |                 |
|                   | จำนวนเงิน       |
| ค่าอุปกรณ์        |                 |
|                   |                 |
| 🗸                 | X<br>ยกเลิก     |

รูปที่ 37 หน้าเพิ่มต้นทุน/ค่าใช้จ่ายที่มีหมวดหมู่ที่เพิ่มใหม่

<u>ว**ิธีที่ 2**</u> การเพิ่มหมวดหมู่รายได้ และต้นทุน/ค่าใช้จ่าย ที่หน้าตั้งค่าอาชีพ

- เลือกปุ่ม ที่หน้าหลักบัญชีต้นทุนอาชีพและเลือกอาชีพที่ต้องการ เพิ่มหมวดหมู่ ระบบจะแสดงหน้าตั้งค่าอาชีพของอาชีพที่เลือก ดังรูปที่ 20 หน้าตั้งค่าอาชีพ
- โล้อก "หมวดหมู่รายได้" หรือ "หมวดหมู่ต้นทุน/ค่าใช้จ่าย" ที่ผู้ใช้ต้องการ เพิ่มหมวดหมู่ ระบบจะแสดงหน้าจอหมวดหมู่ที่เลือก ดังรูปที่ 38 หน้า หมวดหมู่รายได้

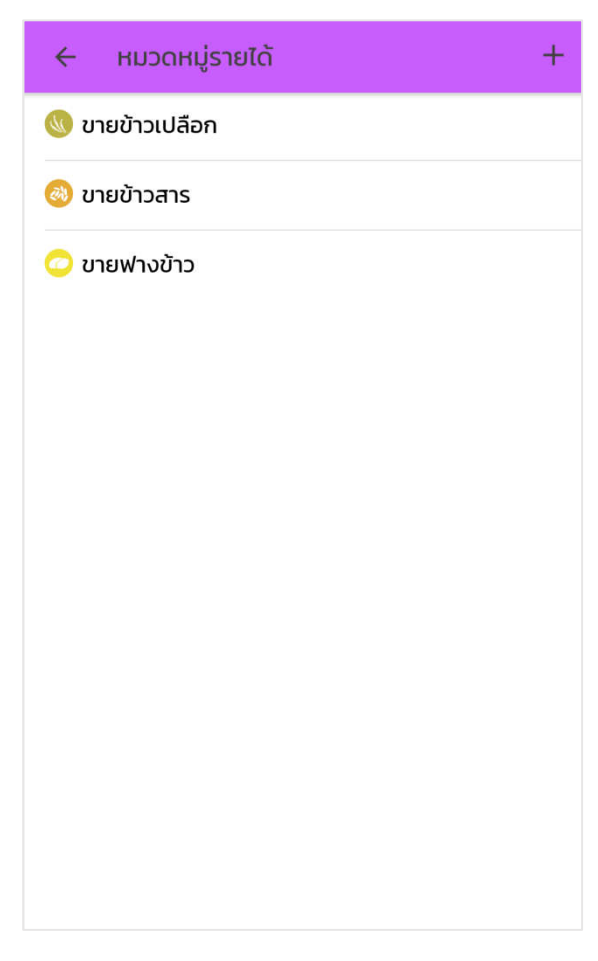

รูปที่ 38 หน้าหมวดหมู่รายได้

เลือก ปุ่ม ที่มุมขวาบนของหน้าหมวดหมู่รายได้ หรือหน้าหมวดหมู่ ต้นทุน/ค่าใช้จ่าย ระบบจะแสดงหน้าเพิ่มหมวดหมู่ ดังรูปที่ 39 หน้าเพิ่ม หมวดหมู่รายได้

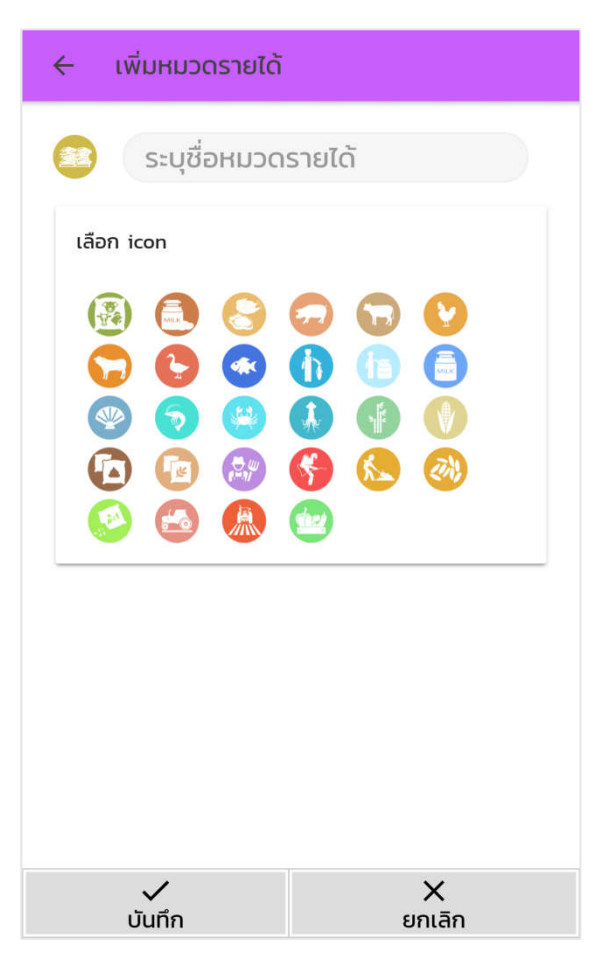

รูปที่ 39 หน้าเพิ่มหมวดหมู่รายได้

- ≻ ระบุ "ชื่อหมวดหมู่" และเลือก "ไอคอน" ประกอบหมวดหมู่
- โล้อกปุ่ม บับที่ก เพื่อยืนยันการเพิ่มหมวดหมู่ หรือ เลือกปุ่ม บับที่ก เพื่อยกเลิกการเพิ่มหมวดหมู่
- เมื่อเลือกบันทึก ระบบจะแสดงหน้าจอหมวดหมู่รายได้ หรือหน้าหมวดหมู่ ต้นทุน/ค่าใช้จ่ายที่มีหมวดหมู่ที่เพิ่มใหม่เป็นรายการสุดท้าย (ขายรำข้าว) ดังรูปที่ 40 หน้าหมวดหมู่รายได้ที่มีหมวดหมู่ที่เพิ่มใหม่

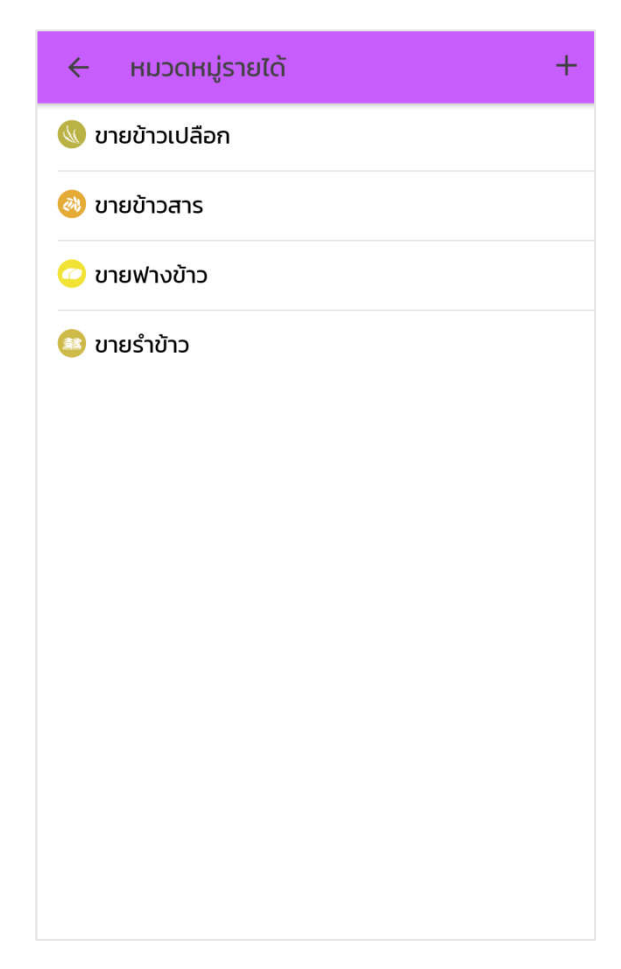

รูปที่ 40 หน้าหมวดหมู่รายได้ที่มีหมวดหมู่ที่เพิ่มใหม่

**2.6.2 การแก้ไขหมวดหมู่รายได้ และต้นทุน/ค่าใช้จ่าย** สำหรับแก้ไขชื่อ หรือ ไอคอนหมวดหมู่รายได้ และต้นทุน/ค่าใช้จ่าย โดยมีขั้นตอนดังนี้

- โล้อกปุ่ม พี่หน้าหลักบัญชีต้นทุนอาชีพและเลือกอาชีพที่ต้องการ แก้ไขหมวดหมู่ ระบบจะแสดงหน้าตั้งค่าอาชีพของอาชีพที่เลือก ดังรูปที่ 20 หน้าตั้งค่าอาชีพ
- โล้อก "หมวดหมู่รายได้" หรือ "หมวดหมู่ต้นทุน/ค่าใช้จ่าย" ที่ผู้ใช้ต้องการ แก้ไขหมวดหมู่ ระบบจะแสดงหน้าจอหมวดหมู่ที่เลือก ดังรูปที่ 38 หน้า หมวดหมู่รายได้
- เลือก หมวดหมู่ที่ต้องการแก้ไข ระบบจะแสดงหน้าจอแก้ไขหมวดหมู่ ดังรูป ที่ 41 หน้าแก้ไขหมวดหมู่รายได้

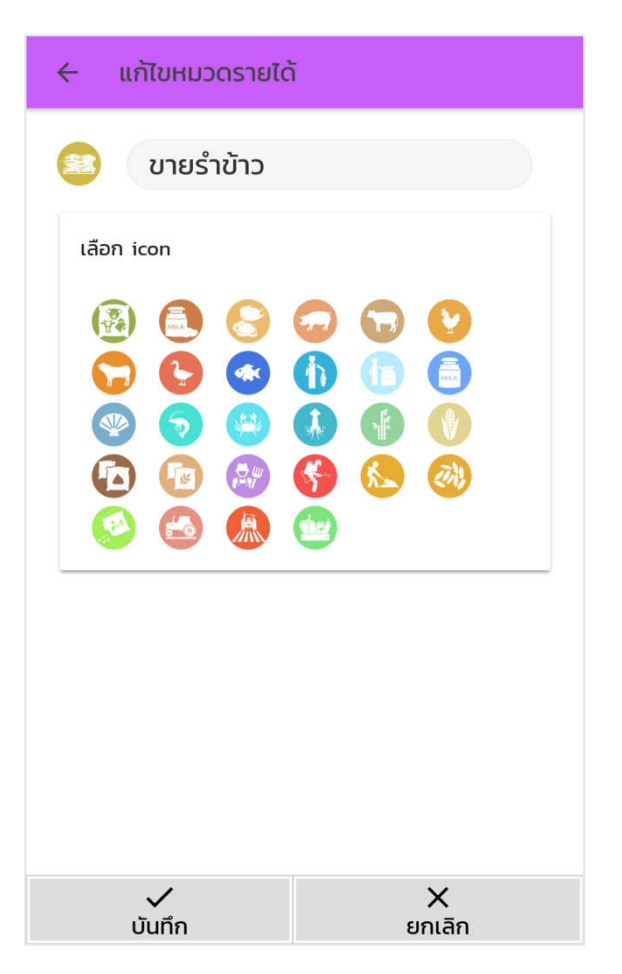

รูปที่ 41 หน้าแก้ไขหมวดหมู่รายได้

แก้ไข "ชื่อหมวดหมู่" หรือ "ไอคอน" ประกอบหมวดหมู่ตามที่ต้องการ
 เลือกปุ่ม 
 เพื่อยืนยันการแก้ไขหมวดหมู่ หรือ เลือกปุ่ม
 เพื่อยกเลิกการแก้ไขหมวดหมู่

2.6.3 การลบหมวดหมู่รายได้ และต้นทุน/ค่าใช้จ่าย สำหรับลบหมวดหมู่รายได้ และต้นทุน/ค่าใช้จ่ายที่ไม่ต้องการใช้งาน จะลบได้เฉพาะหมวดหมู่ที่ยังไม่มีการบันทึก รายการ โดยมีขั้นตอนดังนี้

- เลือกปุ่ม ที่หน้าหลักบัญชีต้นทุนอาชีพและเลือกอาชีพที่ต้องการ ลบหมวดหมู่ ระบบจะแสดงหน้าตั้งค่าอาชีพของอาชีพที่เลือก ดังรูปที่ 20 หน้าตั้งค่าอาชีพ
- โล้อก "หมวดหมู่รายได้" หรือ "หมวดหมู่ต้นทุน/ค่าใช้จ่าย" ที่ผู้ใช้ต้องการ ลบหมวดหมู่ ระบบจะแสดงหน้าจอหมวดหมู่ที่เลือก ดังรูปที่ 38 หน้า หมวดหมู่รายได้

สไลด์ หมวดหมู่ที่ต้องการลบ จากทางด้านขวาไปทางด้านซ้าย จะปรากฏ

ปุ่ม เลือกที่ปุ่มดังกล่าวและเลือกตกลงเพื่อยืนยันการลบข้อมูล ดังรูปที่ 42 หน้าลบหมวดหมู่รายได้

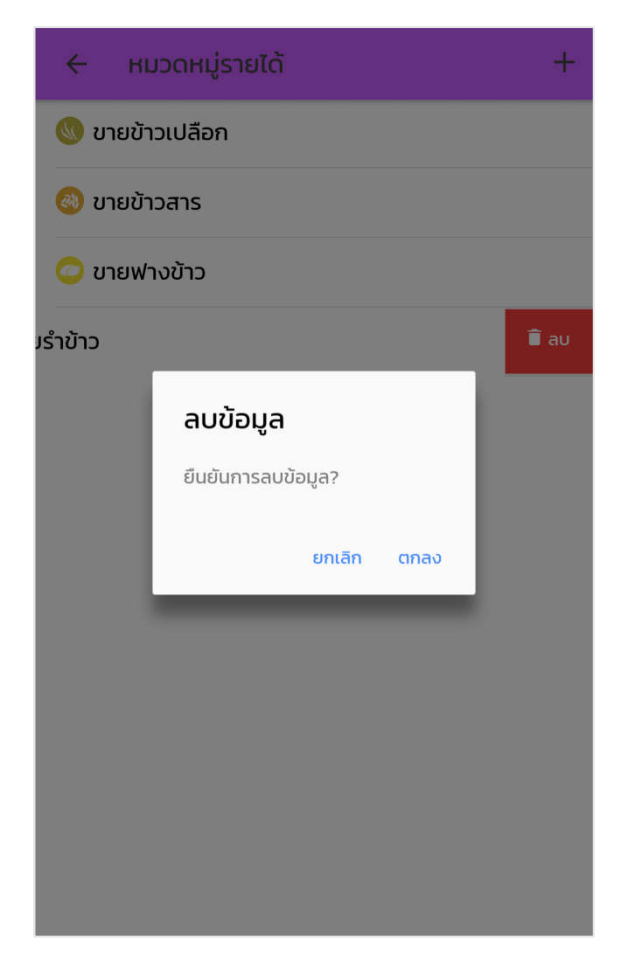

รูปที่ 42 หน้าลบหมวดหมู่รายได้

**2.7 รายงานบัญชีต้นทุนอาชีพ** สำหรับแสดงรายงานการบันทึกรายได้ และต้นทุน/ ค่าใช้จ่าย บัญชีต้นทุนอาชีพ โดยมีการแสดงผลรายงาน ออกเป็น 2 รูปแบบ คือ รายงาน อาชีพใดอาชีพหนึ่ง และรายงานเปรียบเทียบอาชีพ โดยมีขั้นตอนดังนี้

## 2.7.1 รายงานอาชีพใดอาชีพหนึ่ง

เลือกปุ่ม รายงาน ของอาชีพที่ต้องการเรียกดูรายงาน ที่หน้าหลัก บัญชีต้นทุนอาชีพ ระบบจะแสดงหน้ารายงานของอาชีพที่เลือก ดังรูปที่ 43 หน้ารายงานอาชีพใดอาชีพหนึ่ง

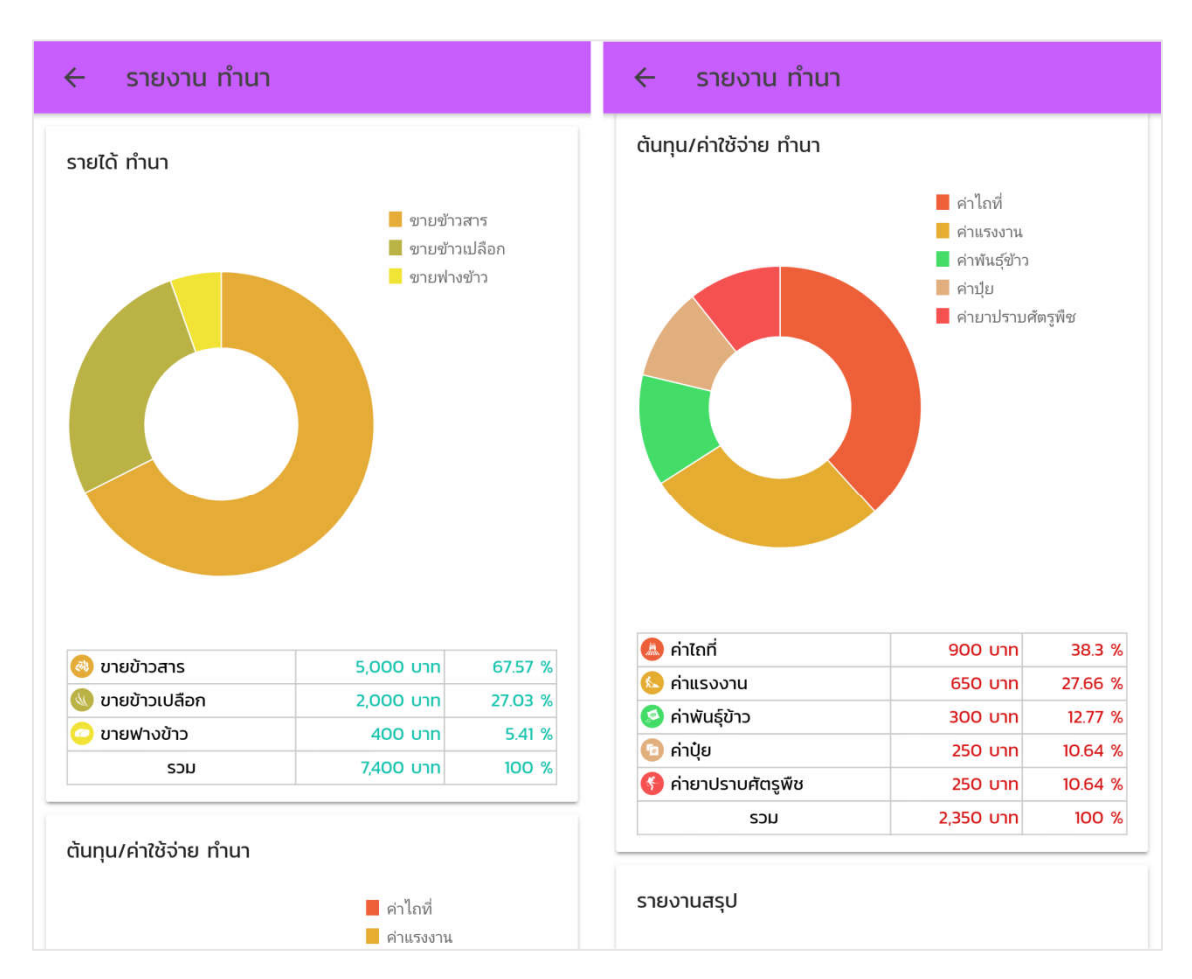

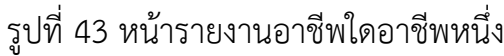

### 2.7.2 รายงานเปรียบเทียบอาชีพ

โลอก ปุ่ม ที่มุมซ้ายบนของหน้าจอ หรือที่มุมซ้ายบนของหน้าหลักบัญชี ต้นทุนอาชีพ และเลือกเมนู รายงานอาชีพ ระบบจะแสดงหน้าจอรายงาน เปรียบเทียบอาชีพ ดังรูปที่ 44 รายงานอาชีพ ซึ่งเป็นรายงานเปรียบเทียบ อาชีพที่ผู้ใช้บันทึกไว้

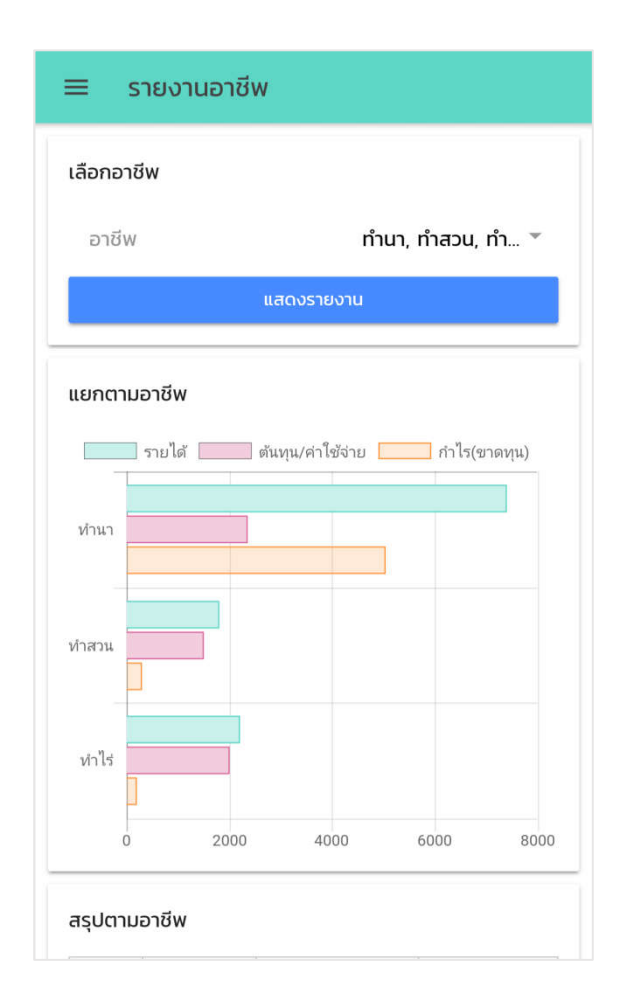

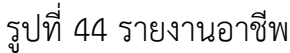

หากผู้ใช้ต้องการเรียกดูรายงานเปรียบเทียบบางอาชีพ ให้เลือกอาชีพที่ต้องการ เปรียบเทียบและเลือกปุ่มแสดงรายงาน ระบบจะแสดงหน้าจอรายงาน เปรียบเทียบอาชีพดังกล่าว

**3. การเปิดใช้งานรหัสผ่าน** เหมาะสำหรับผู้ใช้ที่ต้องการให้มีการกรอกรหัสผ่านก่อนเข้าระบบ เพื่อเพิ่มความปลอดภัยของข้อมูล โดยมีขั้นตอนดังนี้

- โลือก ปุ่ม ที่มุมซ้ายบนของหน้าจอ และเลือกเมนู ตั้งค่า ระบบจะแสดงหน้า เมนูตั้งค่า ดังรูปที่ 11 หน้าตั้งค่า
- โล้อก เปิดใช้งานรหัสผ่าน ระบบจะแสดงหน้าจอให้กำหนดรหัสผ่าน ดังรูปที่ 45 หน้ากำหนดรหัสผ่าน

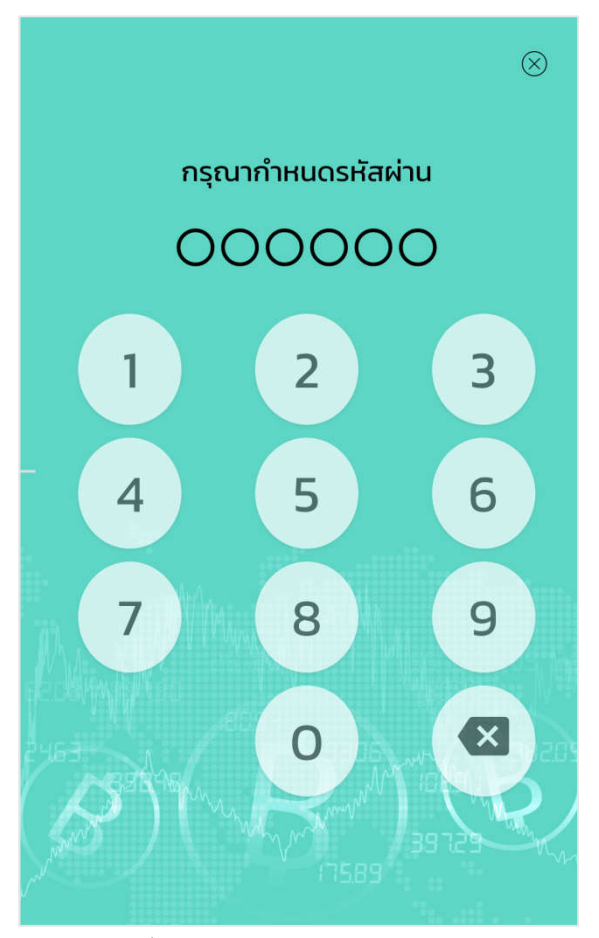

รูปที่ 45 หน้ากำหนดรหัสผ่าน

- มื่อผู้ใช้กำหนดรหัสผ่านครบ 6 หลัก ระบบจะแสดงหน้าจอให้กรอกรหัสผ่านเพื่อ ยืนยันอีกครั้ง
- โมือผู้ใช้กรอกรหัสผ่านยืนยันถูกต้อง ระบบจะแสดงหน้าตั้งค่าที่มีเมนู ปิดใช้งาน รหัสผ่าน ดังรูปที่ 46 หน้าตั้งค่าที่มีเมนูปิดใช้งานรหัสผ่าน เป็นการเสร็จสิ้นการเปิด ใช้งานรหัสผ่าน เมื่อผู้ใช้เปิดใช้งานโปรแกรมครั้งต่อไปจะต้องกรอกรหัสผ่านในการ เข้าโปรแกรม

| ≡ ตั้งค่า              |   |
|------------------------|---|
| ตั้งค่าการใช้งาน       |   |
| บัญชีต้นทุนอาชีพ       | - |
| ปิดใช้งานรหัสผ่าน      |   |
| หมวดหมู่บัญชีครัวเรือน |   |
| รายรับ                 |   |
| รายจ่าย                |   |

รูปที่ 46 หน้าตั้งค่าที่มีเมนูปิดใช้งานรหัสผ่าน

หากผู้ใช้ต้องการปิดใช้งานรหัสผ่าน ให้เลือกเมนู ปิดใช้งานรหัสผ่าน ระบบจะแสดง หน้าจอให้ผู้ใช้กรอกรหัสผ่านเพื่อยกเลิกการใช้งาน ดังรูปที่ 47 หน้าปิดใช้งาน รหัสผ่าน

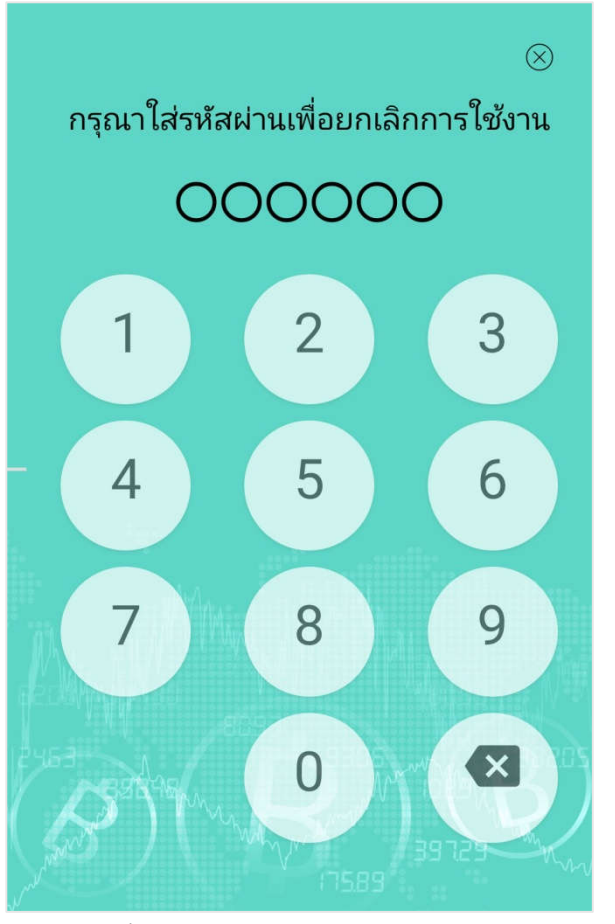

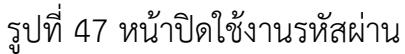

โมือผู้ใช้กรอกรหัสผ่านถูกต้อง ระบบจะแสดงหน้าตั้งค่าที่มีเมนู เปิดใช้งานรหัสผ่าน เป็นการเสร็จสิ้นการปิดใช้งานรหัสผ่าน เมื่อผู้ใช้เปิดใช้งานโปรแกรมครั้งต่อไปจะไม่ ต้องกรอกรหัสผ่านก่อนเข้าโปรแกรม